# EXPRESSION BUILDER NO AUTOCAD MAP 3D

| Create/Modify Expressions                   |                          |                         | ×    |
|---------------------------------------------|--------------------------|-------------------------|------|
| Property Operator Math Function Text F      | b unction Date Function  | Geometric Conversion    |      |
| <> + − * / ()                               |                          |                         |      |
|                                             |                          |                         |      |
|                                             |                          |                         |      |
|                                             |                          |                         |      |
| Getting Started with Text of                | Numeric Expression       | ons                     |      |
|                                             |                          | TR*X                    |      |
| Join two text labels                        | Create a multiline label | Create a simple numeric |      |
| together                                    |                          | expression              | )    |
| Don't show at startup (use the Options menu | to bring it back)        |                         |      |
| AValidate all Class I Continue -            | ~                        |                         |      |
| Validate A Clear Options                    |                          |                         |      |
| i Learn more                                |                          | OK Cancel               | Help |

©2016

Por: ROSÁRIO DILO

Correio electrónico: ramd401@hotmail.com

Blog: <u>http://topogisdicasdoramo.blogspot.com</u>

PÁGINA DEIXADA EM BRANCO

Construtor de expressões no AutoCAD Map 3D

## Introdução

Você pode usar o Construtor de Expressões para criar expressões. Ele oferece fácil acesso aos nomes dos campos e controles no banco de dados e a várias funções internas disponibilizadas quando você escreve as expressões. Considere o Construtor de Expressões como uma maneira de examinar e inserir componentes de uma expressão que possivelmente será difícil de memorizar, como nomes de identificador (por exemplo, campos, tabelas, formulários e consultas). е nomes de funcão е seus argumentos (https://support.office.com/pt-br/article/Usar-o-Construtorde-Express%C3%B5es-a9cbc4d8-d81f-4de1-b1de-501e538ee10e acessado aos 14-01-2015).

Você pode usar o Construtor de Expressões para criar uma nova expressão ou escolher entre as expressões predefinidas, incluindo as expressões que permitem a exibição de números de página, da data actual, e da data e hora actuais (Ibidem).

Uma expressão é a parte de uma consulta que especifica as suas condições. Uma consulta avalia os dados e retorna somente o subconjunto de dados que atenda às condições da consulta.

Nas bases de dados geoespaciais os expression builders (construtores de expressão) ajudam nas análises espaciais, pesquisas para poder se obter nova informação e / ou rotular mapas.

O construtor de expressões usa-se para filtrar as informações geoespaciais exibidas em seu mapa, para criar campos calculados e alterar os estilos utilizados para uma camada de recurso com base em certas condições.

Use expressões para filtrar a informação geoespacial exibido em seu mapa, para criar campos calculados, e mudar os estilos usados para a camada de recurso com base em certas condições.(<u>http://docs.autodesk.com/MAP/2014/ENU/index.ht</u> <u>ml?url=filesMAPUSE/GUID-16F98258-3A08-4838-8C3B-</u>CDEC09C31B96.htm,topicNumber=MAPUSEd30e199356 ecessado aos 14-01-2015).

Por exemplo, você pode criar uma expressão que especifica todas as parcelas cuja área é maior do que 4.000 metros quadrados. Uma consulta que contém esta expressão exibe ou selecciona apenas as parcelas que atendem a esses critérios (<u>http://docs.autodesk.com/MAP/2014/ENU/index.html?url=files</u> <u>MAPUSE/GUID-16F98258-3A08-4838-8C3B-</u> <u>CDEC09C31B96.htm,topicNumber=MAPUSEd30e199356</u>

acessado aos 14-01-2015).

Para construir as expressões são usados os operadores. Um operador é um símbolo que representa acções aplicadas a um ou mais termos em uma expressão.

As categorias dos termos usados são: aritméticos, comparação, concatenação, lógico, bit a bit (bitwise) e mudança bit (bit shift).

| Operador                                 | Símbolo | Descrição                                                 |
|------------------------------------------|---------|-----------------------------------------------------------|
| Adição                                   | +       | Soma duas ou mais variáveis.                              |
| Subtração                                | -       | Subtrai duas ou mais variáveis.                           |
| Multiplicação                            | *       | Multiplica os valores de duas ou<br>mais variáveis.       |
| Divisão                                  | /       | Divide o valor de duas ou mais<br>variáveis.              |
| Inteiro da Divisão entre dois<br>números | ١       | Retorna a parte inteira da divisão<br>entre dois números. |
| Exponenciação                            | ^       | x^y -> É o valor de x elevado a<br>potência y.            |
| Módulo                                   | Mod     | Retorna o resto da divisão de dois<br>números.            |

Operadores aritméticos

### Operadores de comparação

| Operadores de  | comparação |
|----------------|------------|
| Menor que      | <          |
| Maior que      | >          |
| Menor ou igual | <=         |
| Maior ou igual | >=         |
| Igual          | ==         |
| Diferente      | !=         |

Concatenação

**Concatenação** é um termo usado em computação para designar a operação e unir o conteúdo de duas strings. Por exemplo, considerando as strings "casa" e "mento" a concatenação da primeira com a segunda gera a string "casamento".

| Operador | Descrição              |
|----------|------------------------|
| &        | Concatena dois strings |
| +        | Concatena dois strings |

Operadores lógicos e bitwise (bit a bit)

Os operadores lógicos bit a bit executam manipulações lógicas entre dois termos inteiros em uma expressão.

| Operador | Significado                                    |
|----------|------------------------------------------------|
| And      | Executa um conjunto lógico em duas             |
|          | expressões booleanas, ou bit a bit conjunto em |
|          | duas expressões numéricas.                     |
| Not      | Executa negação lógica em uma expressão        |
|          | booleana, ou bit a bit negação em uma          |
|          | expressão numérica.                            |
| Or       | Executa uma disjunção lógica em duas           |
|          | expressões booleanas, ou disjunção binário em  |
|          | dois valores numéricos.                        |
| Xor      | Executa uma operação de exclusão lógica em     |
|          | duas expressões booleanas, ou uma exclusão     |
|          | bit a bit em duas expressões numéricas.        |
| AndAlso  | Executa conjunto lógico em duas expressões.    |
| Orelse   | Executa disjunção lógica em duas expressões.   |

Operadores mudança de bit (bit Shift)

| Operador | Expressão                                  |
|----------|--------------------------------------------|
| <<       | Realiza uma aritmética left-shift (shift a |
|          | esuquerda) em um padrão de bits.           |
| >>       | Executa uma aritimétrica Right-shift (shit |
|          | a direita) em um padrão de bits.           |

No AutoCAD Map 3D o construtor de expressões só podem ser usados em dados geoespaciais e não funcionam para objectos desenhados em CAD.

Durante este tutorial que vai sendo disponibilizado a medida que vai sendo escrito, vários casos de construção de expressões no Map 3D serão apresentados, ainda é prematuro falar sobre todos casos que usarei, mas a princípio vários serão os mapas, as etiquetas e as análises queries que serão explorados usando o expression builder no AutoCAD Map 3D.

Deixe-me salientar que para o primeiro exemplo será explicado como rotular um mapa usando o valor da percentagem sobre o mesmo (o caso será sobre o número de população em cada província de Angola para tal será mostrado em cada província as percentagens saídas de valores nas tabelas de atributos que se encontram em número de população). 1º Caso

Aproveitando os resultados preliminares do Censo da População e habitação do ano de 2014, iremos neste primeiro caso adicionar etiqueta no Mapa de Angola correspondentes ao número de população em cada província em valor percentual,

Observe que já temos os resultados da população por província numa shapefile (SDF) mas em valores reias, logo queremos representar estes valores no mapa em percentagem como mencionado anteriormente

Configurar o sistema de Coordenadas no AutoCAD Map 3D

1-Map Set up / Assign (Figura 1)

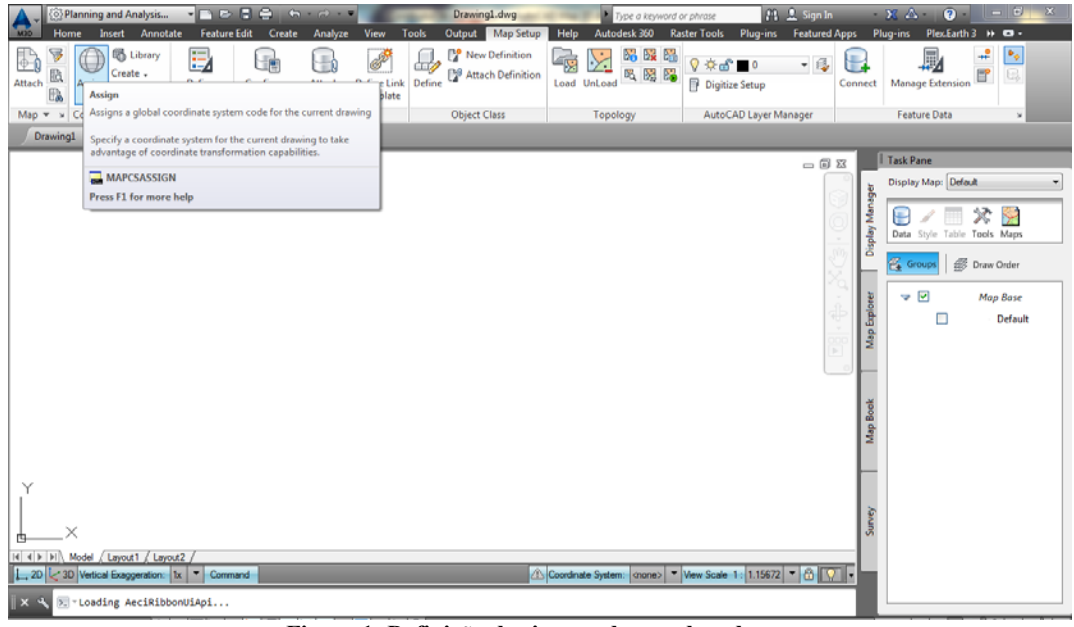

Figura 1- Definição do sistema de coordenadas

2-Em Search da caixa de diálogo que abrir, escreva LL84 (para definir o sitema Latitude Longitude 84) em seguida clicar em Assign (Figura 2)

| escriptio | on: -        |                                  |                 |                    |                                             |           |        |
|-----------|--------------|----------------------------------|-----------------|--------------------|---------------------------------------------|-----------|--------|
| now —     |              |                                  |                 |                    |                                             |           |        |
| tatus: U  | p to date    | Code type: Autodesk              | Category:       | lo filter selected | <ul> <li>Unit: No filter selecte</li> </ul> | d 🔻       |        |
| earch —   |              |                                  |                 |                    |                                             |           |        |
| .L84      |              |                                  |                 |                    |                                             |           |        |
| Status    | Code         | Description                      | Definition type | Referenced to      | Categories                                  | EPSG code | Unit   |
| 0         | LL84         | WGS84 datum, Latitude-Longitud   | G               | 🖏 WGS84            | Lat Longs;World/Contin                      | 4326      | Degree |
| 0         | LL84-WP      | WGS84 datum, Lat-Long, West Po   | G               | 🖏 WGS84            | Lat Longs                                   | -         | Degree |
| 0         | LL-ETRF89    | ETRF89 Lat/Long's, Degrees (esse | G               | ETRF89             | Lat Longs;Eire - Ireland;                   | 4258      | Degree |
| 0         | LL-ETRS89/01 | ETRS89 Lat/Long's, Degrees (esse | G               | ETRS89/01          | Lat Longs;Eire - Ireland;                   | -         | Degree |
|           |              |                                  |                 |                    |                                             |           |        |
|           |              |                                  |                 |                    |                                             |           |        |
|           |              |                                  |                 |                    |                                             |           |        |
|           |              |                                  |                 |                    |                                             |           |        |
|           |              |                                  |                 |                    |                                             |           |        |
|           |              |                                  |                 |                    |                                             |           |        |
|           |              |                                  |                 |                    |                                             |           |        |
|           |              |                                  |                 |                    |                                             |           |        |
|           |              |                                  |                 |                    |                                             |           |        |
|           |              |                                  |                 |                    |                                             |           |        |
|           |              |                                  |                 |                    |                                             |           |        |

Figura 2- Ambiente para a escolha do sistema de coordenas

Importar o SDF de Angola

1-Map Setup / Connect / selecione a opção Add SDF connection (Figura 3)

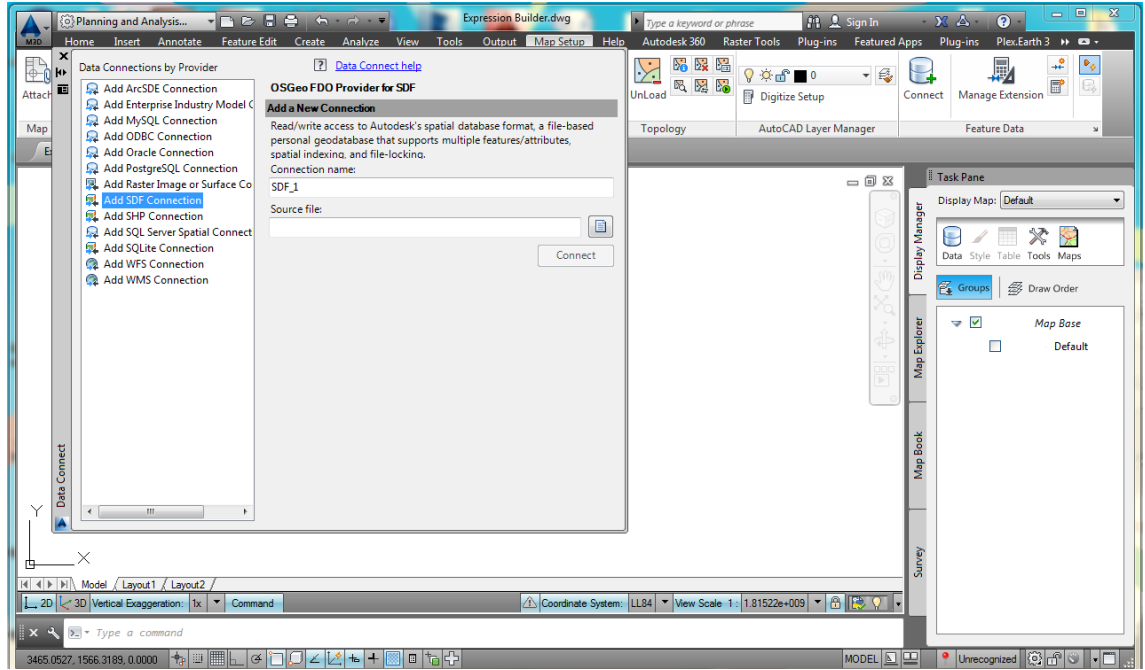

Figura 3- Provedor para adicionar dados espaciais (FDO)

2-Clicar no ícone de Source file realçado a vermelho na figura 4

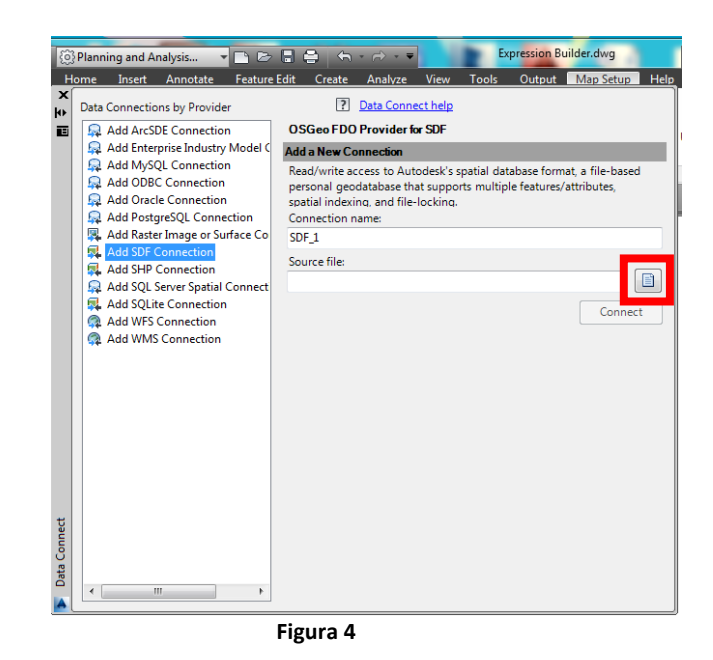

3-Localizar a pasta onde está o SDF a ser importada em seguida selecione-a e faça abrir (Figura 5)

| 🔐 🕼 Planning and Analysis 🔹 🕞 🕞 🖶 🔄 🚓 Expression Builder.dwg 🔹 Pype a texmond or phrase 🕅 🗘 Sign In<br>Home Insert Annotate Feature Edit Create Analyze View Tools Output Man Seturn Help, Autodek: 350 Raster Tools Plug-ins Featured A                                                                                                    | Apps Plug-ins Plex.Earth 3 → 📼 -                                                                                                    |
|----------------------------------------------------------------------------------------------------|----------------------------------------------------------------------------------------------------|
| Abrir<br>Attack at SDF > Noves > Nove 4 + 49 Precurar Nove 4 P<br>Gade Big Big Big Big Big Big Big Big Big Big                                                                                                    | Connect Manage Extension                                                                                                    |
| Map Organizar  Vova pasta                                                                                                    | Feature Data 🛛                                                                                                    |
| ✓ Favoritos     Biblioteca Documentos     Dispor por:     Pasta ▼       ■ Ambiente de trat     Novo 4     ■ @ 88                                                                                                    | I Task Pane                                                                                                    |
| Image: Contraction of the state of the state of the | Display Map: Default                                                                                                    |
| Música<br>Vídeos<br>Computador •                                                                                                    | au of de la construction de la construction de la |
| Nome do hicheiro: Angola com população.sdf V Autodek SUP ("sat) V<br>Abrir V Cancelar                                                                                                    | Map Book                                                                                                    |
| Image: State in the state in the state | Survey                                                                                                    |
| 1997 3495 2887, 1562 0045, 0.0000 þ 🗉 🏢 🕞 ぼ 🗋 🖵 🗾 🖄 😓 🕂 🛄 🛛 🍗 🕂 🚺 🚺 👘 🕂                                                                                                    | Unrecognized 🔅 🔐 🔍 🔻 🗂                                                                                                    |

Figura 5- Abertura do arquivo geoespacial da Autodesk no caso um SDF

4-Clicar no botão Connect (relçado a vermelho na figura 6)

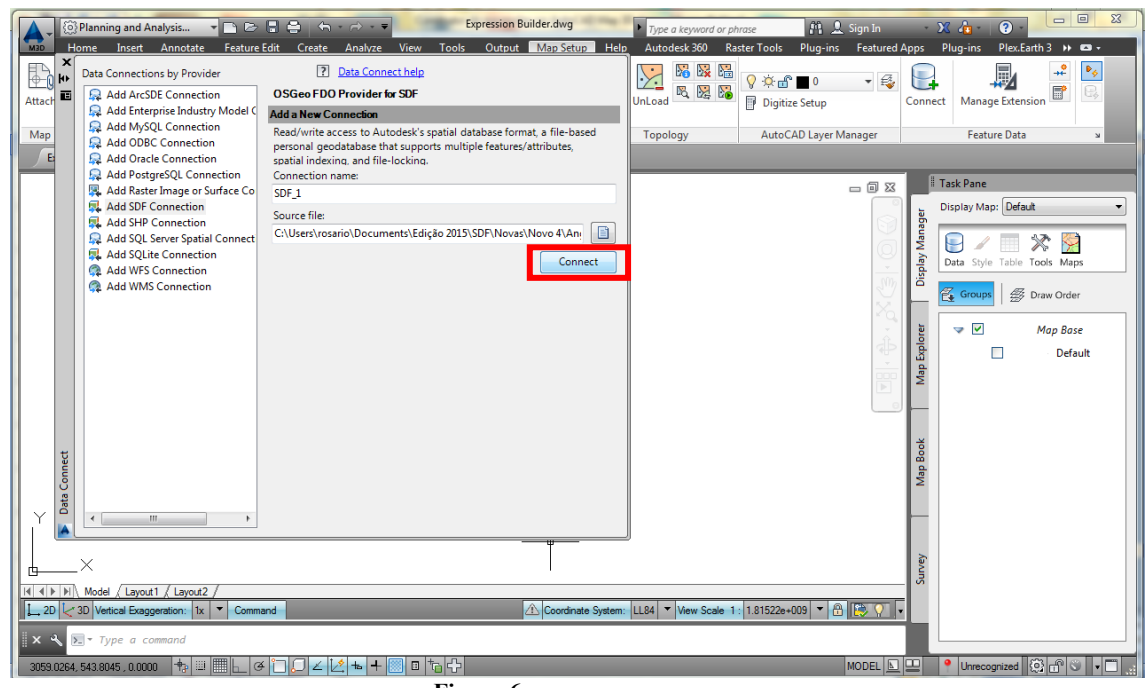

Figura 6

5-Um clique no botão Add to Map (realçado a vermelho na Figura 7)

| 💽 👔 Planning and Analysis 🔻 🗋 🕻           | Expression Builder.dwg                                                      | 🕨 Type a keyword or phrase 🏦 🔔 Sign In        | X 👍 🔞 🗖 🗖 🛛                      |
|-------------------------------------------|-----------------------------------------------------------------------------|-----------------------------------------------|----------------------------------|
| MaD Home Insert Annotate Featu            | re Edit Create Analyze View Tools Output Map Setup Help                     | o Autodesk 360 Raster Tools Plug-ins Featured | Apps Plug-ins Plex.Earth 3 🗰 🖛 🗸 |
| Data Connections by Provider              | Data Connect help                                                           |                                               |                                  |
| Attach                                    | SDF                                                                         | UnLoad 🖳 😼 🐻 📄 Digitize Setup                 | Connect Manage Extension         |
| Add Enterprise industry Node              | Add Data to Map                                                             | Topology AutoCAD Lawar Mapager                | Feature Data                     |
| Add ODBC Connection                       | Available sources in this connection. Select Items to add to the map as lay | Autocab Layer Manager                         |                                  |
| Add PostgreSQL Connection                 | Edit Coordinate Systems     Cordinate Systems                               |                                               | I Task Dave                      |
| R Add Raster Image or Surface C           | o Schema Coordinate System                                                  |                                               | Display Man: Default             |
| SDF_1                                     | v 🕅 Schema                                                                  |                                               | biblio map. Bondar               |
| Add SHP Connection                        | V 📦 Angola LL84                                                             | l i i i i i i i i i i i i i i i i i i i       | yu 🖓 🗶 🖉 🖉                       |
| Add SQL Server Spatial Connection         |                                                                             |                                               | Data Style Table Tools Maps      |
| Add WFS Connection                        |                                                                             | 200                                           | Groups S Draw Order              |
|                                           |                                                                             | No.                                           |                                  |
|                                           | <                                                                           | de la                                         | Map Base                         |
|                                           | 📿 Add to Map 🔹                                                              |                                               | ta Derauit                       |
|                                           | Man Coordinate System                                                       |                                               | ×                                |
|                                           | LL84                                                                        |                                               |                                  |
|                                           | WGS84 datum, Latitude-Longitude; Degrees<br>Degree                          |                                               | ×                                |
| mect                                      |                                                                             |                                               | 8                                |
| Cor                                       | Disconnect from Feature Source                                              |                                               | Ma                               |
|                                           | then edit the information.                                                  |                                               |                                  |
|                                           |                                                                             | J                                             |                                  |
| III ×                                     |                                                                             |                                               | vey                              |
| Model / Lavout1 / Lavout2 /               |                                                                             |                                               |                                  |
| L. 2D C 3D Vertical Exaggeration: 1x V Co | nmand Coordinate System                                                     | : LL84 🔻 View Scale 1: 1.81522e+009 💌 🔠 💽 🖓   |                                  |
| 🗙 🔦 🛌 Type a command                      |                                                                             |                                               |                                  |
| 3460.7333, 599.8918 , 0.0000 🕂 💷 📖 🛌      | ☞ 🗋 💭 ∠ 🙋 🖦 + 💹 🗉 🏷 🦾                                                       | MODEL                                         | 😐 📍 Unrecognized 🙆 🕆 🔍 🗸 🗔       |

Figura 7- Botão para adicionar o ficheiro no programa

| 🚺 🗸 🔅 Planning and Analysis 🔹 🗅 🕞 🗧 🔗                                                                                                    | Expression Builder.dw                                                                           | Type a keyword or phrase                                         | 🔔 Sign In          | X & ? ?                                                                                                    |
|----------------------------------------------------------------------------------------------------|-------------------------------------------------------------------------------------------------|------------------------------------------------------------------|--------------------|----------------------------------------------------------------------------------------------------|
| MDD         Home         Insert         Annotate         Feature Edit         C           Image: Attach Base         Image: Assign         Image: Create + Assign         Image: Define Object Data         Image: Onfine Object Data         Image: Onfine Object Data         Image: Object Data         Image: Object Data | Create Analyze View Tools Output Map S<br>gure Attach Define Link<br>ource Data Source Template | tup Help Autodest 350 Raster Tools Plug<br>n<br>tion Load UnLoad | -ins Featured Apps | Plug-ins Plex.Earth 3 > = = = = = = = = = = = = = = = = = =                                                                                        |
| Map 👻 Coordinate System 🛥 Attri                                                                                                    | ibute Data 🔻 Object Class                                                                       | Topology AutoCAD Lay                                             | rer Manager        | Feature Data 🛛 🖌                                                                                                    |
| Expression Builder* × 💿                                                                                                    |                                                                                                 |                                                                  |                    |                                                                                                    |
|                                                                                                    |                                                                                                 |                                                                  | a Display Manager  | Task Pane Display Map: Default  Data Style Table Tools Maps  C Groups  C Groups  Data Style Table Tools Maps  C Groups  Map Base  Default  Default |
| Y           Id         (I)           Model         (Layout1 / Layout2 /           %         Online         L.20  < 30 Vetical Exagoration: 1x                                                                                                    | Command ① Coon                                                                                  | Inste System: LL84 * New Scale 1: 124486e+007 *                  | Survey Map Bo      |                                                                                                    |
| 🗙 🔧 💽 🕶 Type a command                                                                                                    |                                                                                                 |                                                                  |                    |                                                                                                    |
| 28.7170, -14.3288, 0.0000 💠 🗉 🖿 🖵 🕻                                                                                                    | ]∠ 🙋 ቈ ∔ 💹 🛛 ħ 수                                                                                |                                                                  | MODEL 💵            | P Unrecognized O ⊕ O ▼                                                                                                    |
| 🚱 📋 🖸 🧔 🙆                                                                                                    | 😪 🥥 🖭 🖉 🚺                                                                                       | Ind Ind                                                          | PT                 | ★ ♥ IP III                                                                                                    |

Figura 8- Resultado depois de adicionado o SDF no AutoCAD Map 3D

Visualização da tabela de atributos

1-Na taskpane, seleccionar a camada Angola e clicar em Table (Figura 9)

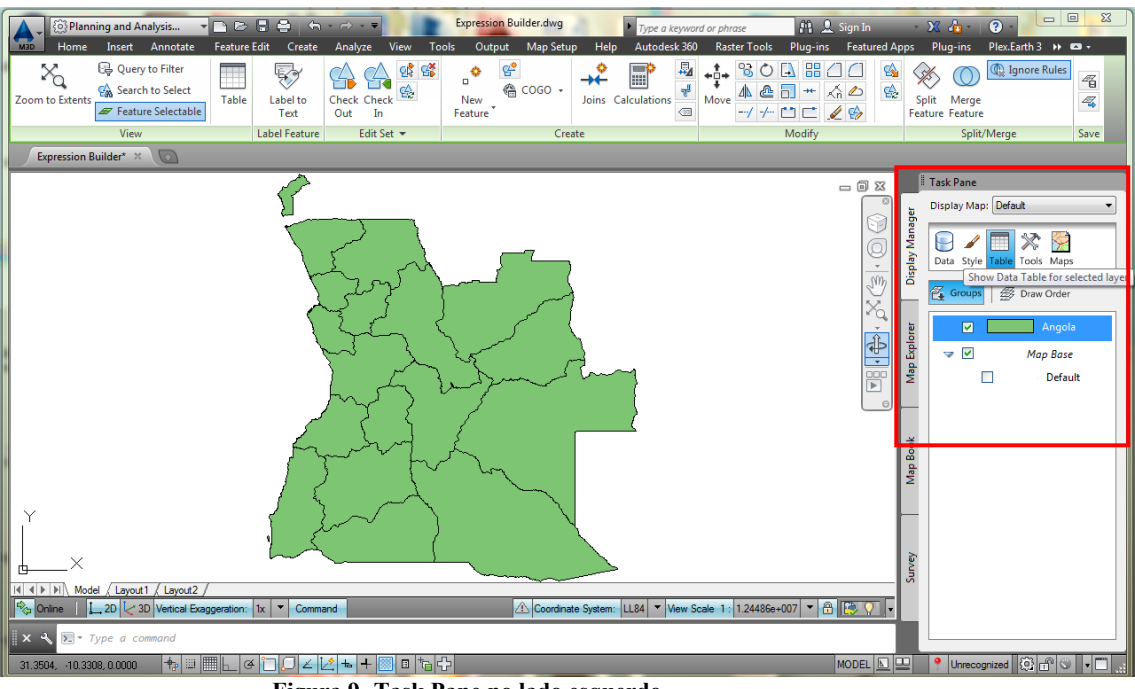

Figura 9- Task Pane no lado esquerdo

| A - 0 PI                      | lanning and Analysis 🝷 🗖    | ) e e e +              | ) • 🔿 • 🔻    | Expression Builder.dwg                          | rd or phrase 🏦 🔔 Sign In           | · X 👍 · 🕐 · 🗖 🛛 🛛                                                                                                    |
|-------------------------------|-----------------------------|------------------------|--------------|-------------------------------------------------|------------------------------------|----------------------------------------------------------------------------------------------------|
| M3D Hon                       | ne Insert Annotate Fe       | eature Edit Create     | Analyze View | Tools Output Map Setup Help Autodesk 360        | Raster Tools Plug-ins Featured App | ps Plug-ins Plex.Earth 3 >> 📼 -                                                                                                    |
| Zoom to Exte                  | Query to Filter             | Table Label to<br>Text | Check Check  | New €COGO -<br>Feature GOGO -<br>Feature GOGO - |                                    | Split Merge<br>Feature Feature                                                                                                    |
|                               | View                        | Label Feature          | Edit Set 👻   | Create                                          | Modify                             | Split/Merge Save                                                                                                    |
| Expressio                     | on Builder* 🛪 💽             |                        |              |                                                 |                                    |                                                                                                    |
| Y<br>I I X X<br>Sories<br>X X | Model / Layout1 / Layout2 / | ration: 1x + Comm      | hend         | Coordinate System: LLE4 * View S                | = = 3 X                            | Task Pane<br>Display Map: Default<br>Display Map: Default<br>Display Map: Default<br>Display Map: Default<br>Display Map: Default<br>Display Map: Default<br>Display Map: Default<br>Display Map: Default<br>Display Map: Default<br>Display Map: Default |
| Data: Ang                     | ola 💌 🍳 Aut                 | o-Zoom 👂 🖞 Auto-S      | croll        | Filter by:                                      | • 🖓 Apply Filter 🛛 🕐               |                                                                                                    |
| i Fe                          | atId Provincia              | export_sdf_id          | População    |                                                 |                                    |                                                                                                    |
| 1                             | Luanda                      | 1                      | 6542944      |                                                 |                                    | ð l                                                                                                    |
| 2                             | Benguela                    | 1                      | 2036662      |                                                 |                                    | g.                                                                                                    |
| 3                             | Bié                         | 2                      | 1338923      |                                                 | E                                  | ž                                                                                                    |
| 4                             | Cabinda                     | 3                      | 688285       |                                                 |                                    |                                                                                                    |
| 5                             | Kwando Kuban                | 4                      | 510369       |                                                 |                                    |                                                                                                    |
| 6                             | Kwanza Norte                | 5                      | 427971       |                                                 |                                    |                                                                                                    |
| 7                             | Kwanza Sul                  | 6                      | 1793787      |                                                 |                                    | /ev                                                                                                    |
| 8                             | Kunene                      | 7                      | 965288       |                                                 |                                    | Sur                                                                                                    |
| 9                             | Huambo                      | 8                      | 1896147      |                                                 |                                    |                                                                                                    |
| 10                            | Huila                       | 9                      | 2354398      |                                                 | · .                                | -                                                                                                    |
| Row                           | of 18 0 Search to Sel       | ect Options -          |              |                                                 |                                    |                                                                                                    |
| 29.4353, -13                  | 3.0643, 0.0000 👆 💷 🛄        | LØDZ                   | 🛃 🛨 🔝 🗉 🕇    | ٠<br>٠                                          | MODEL 🔟 😐                          | Unrecognized 🔅 🔐 🔍 🔻 🗔 💥                                                                                                    |

Figura 10- Resultado da abertura da tabela de atributos no AutoCAD Map 3D

Agora que já adicionamos a SDF podemos fazer a nossa primeira pesquisa (query) aos dados da tabela.

1-Selecione a camada Angola e clicar em Tools / Query to Filter Data (Figura 11)

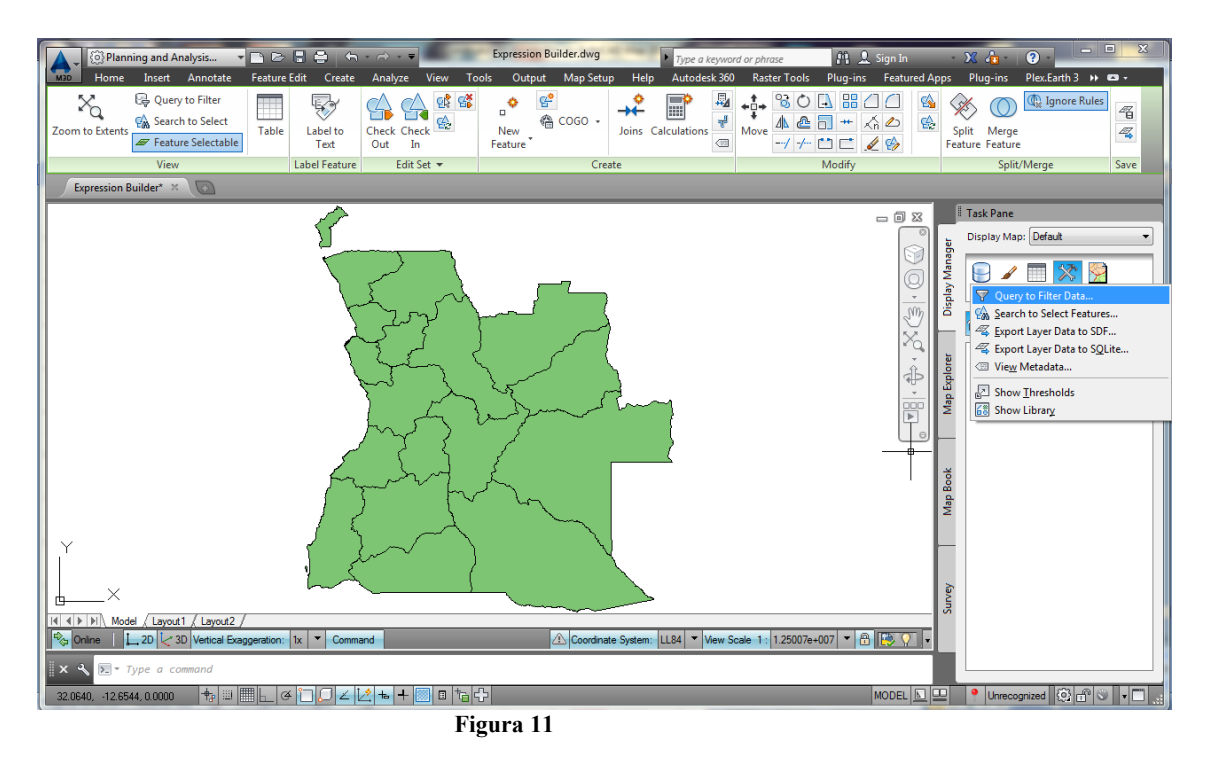

2-Vamos pesquisar a configuração geométrica da província de Malanje para tal faça: Property / Província (Figura 12)

| Zoom to Extent     Table     Label to<br>Table     Create Query to<br>Table     Create Query     Image: Create Query       View     Label Foature     Table     Create Course     Create Query     Image: Create Query       Expression Builder* x     Image: Create Toperties     Image: Create Toperties     Image: Create Course     Image: Create Course       Property     Operator     Math Function     Test Function     Deter Function     Label Foature       Image: Create Toperties     Image: Create Toperties     Image: Create Course     Image: Create Course     Image: Create Course       Property     Operator     Image: Create Toperties     Image: Create Course     Image: Create Course     Image: Create Course       Property     Operator     Image: Create Course     Image: Create Course     Image: Create Course     Image: Create Course       Image: Create Course     Image: Create Course     Image: Create Course     Image: Create Course     Image: Create Course       Image: Create Course     Image: Create Course     Image: Create Course     Image: Create Course     Image: Create Course       Image: Create Course     Image: Create Course     Image: Create Course     Image: Create Course     Image: Create Course       Image: Create Course     Image: Create Course     Image: Create Course     Image: Create Course     Image: Create Course                                                                                                    |
|----------------------------------------------------------------------------------------------------|
| Post Provincia Preside Provincia Preside Provincia Preside Provincia Preside Provincia Preside Provincia Preside Provincia Preside Provincia Preside Preside P                                                                                                    |
| Geometry Properties<br>Geom th Filters                                                                                                    |
| Start a simple filter<br>Don't show at startup (use the "Getting Started" link to bring it back)<br>Start a filter vith multiple<br>Conditions<br>Start a filter vith multiple<br>Conditions<br>Start a filter vith multiple<br>Conditions<br>Start a filter vith multiple<br>Start a filter vith multiple<br>Conditions<br>Start a filter vith multiple<br>Start a filter vith multiple<br>Start a filt |
| ve <sup>0</sup> Validate g <sup>M</sup> Clear © Zoom Extents Show Location © Options - <u>Setting Started</u><br>OK Cencel Help                                                                                                    |
| Int (1) [N]         Model / Layout 1 / Layout 2 /           %         Online         Li 20 [< 30 Vencial Exaggeration: 1x * Command                                                                                                    |

Figura 12- Processo de selecção da propriedade a ser pesquisada

3-Clicar no operador igual (=), em seguida clicar no botão Get Values (realçado a vermelho na Figura 13)

| Property Operator Math Fun                                    | tion Text Function Date Function Locate on         | Map Geometric Conversion                                                                                       |
|---------------------------------------------------------------|----------------------------------------------------|----------------------------------------------------------------------------------------------------|
| Text Properties                                               |                                                    | Get Values 🌄                                                                                                   |
| Numeric Properties<br>export Provincia<br>Featld<br>População |                                                    |                                                                                                    |
| Geometry Properties                                           |                                                    |                                                                                                    |
| Start a simple filter                                         | Start a filter with multiple conditions            | ilter features by locating<br>on the map                                                                       |
| Don't show at startup (use th                                 | e "Getting Started" link to bring it back)         | Close                                                                                                    |
| 🖉 Validate 🔏 Clear 🛛 🗔 Zoom Ex                                | tents 🖶 Show Location 🛛 🐨 Options 👻 Getting Starte | ed                                                                                                    |
|                                                               | ОК                                                 | Cancel Help                                                                                                    |
|                                                               | Figura 13                                          | And a second second second second second second second second second second second second second second second |

4-Seleccionar Malanje e seguidamente em Insert Value (realçado na Figura 14)

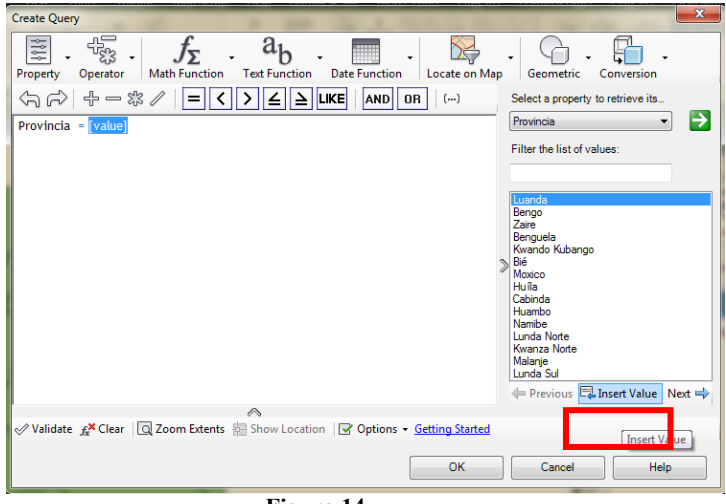

Figura 14

A expressão fica como na Figura 15

| Create Query                                                                      | ×                                                          |
|-----------------------------------------------------------------------------------|------------------------------------------------------------|
| $\begin{array}{ c c c c c c c c c c c c c c c c c c c$                            | Geometric Conversion<br>Select a property to retrieve its_ |
| Provincia = 'Malanje'                                                             | Provincia 🔹 🗲                                              |
|                                                                                   | Filter the list of values:                                 |
| The expression is valid                                                           | Malanje<br>Lunda Sul                                       |
| ☆ Validate 《* Clear · 问 Zoom Extents 地 Show Location · ☞ Ontions + Getting Stated | ← Previous 📮 Insert Value Next 🔿                           |
| Validate Ar Clear Clear Contextents and show Location Controls + Getting started  |                                                            |
| ОК                                                                                | Cancel Help                                                |

Figura 15-Expressão para pesquisa da província com nome de Malanje

5-Clicar em Validate no extremo inferior esquerdo da caixa de diálogo da Figura 16 Create Query e em seguida clicar em OK

| ł   | {                    |                              |                           |        |      |
|-----|----------------------|------------------------------|---------------------------|--------|------|
| - 1 |                      |                              | ~                         |        |      |
|     | √ Validate 🕺 Clear 🔯 | Zoom Extents 🔠 Show Location | Options • Getting Started |        |      |
|     |                      |                              | ОК                        | Cancel | Help |
|     |                      | Figura                       | a 16                      | -      | ,    |

Observe o resultado da pesquisa na Figura 17- O programa extrair as restante das províncias deixando apenas o desenho geométrico da província de malange

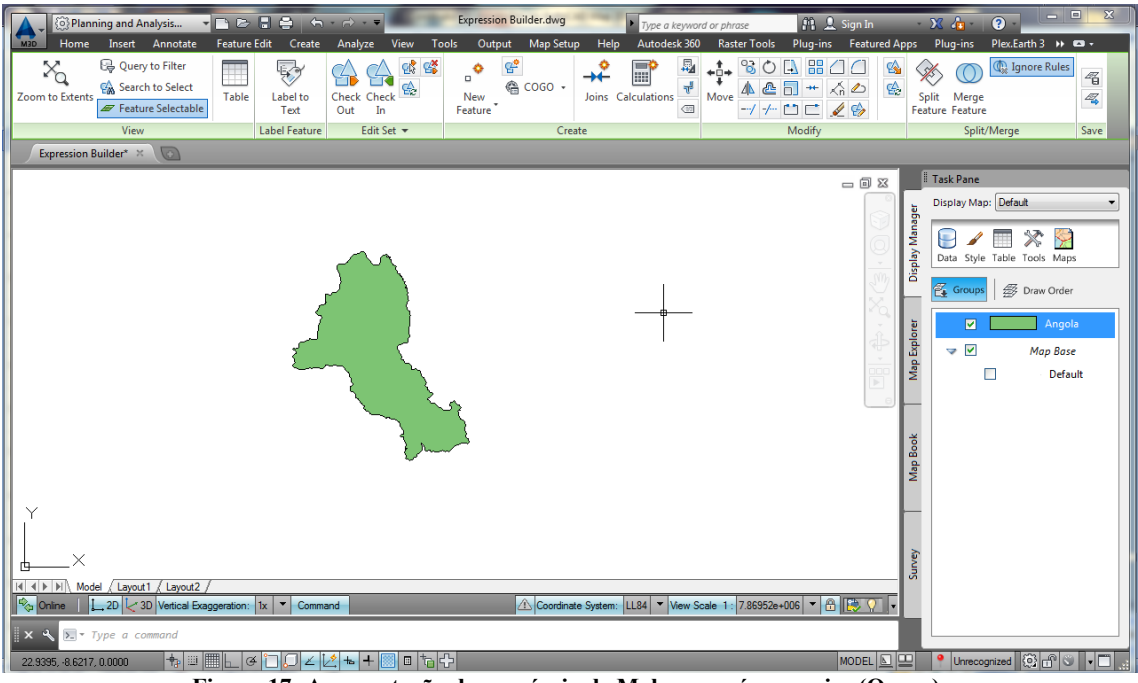

Figura 17- Apresentação da província de Malange após pesquisa (Query)

Podemos selecionar este elemento (clicando por cima dele), um clique a direita do mouse e escolhemos a opção Show Data Table para vermos os valores dos seus atributos (figura 18 e 19)

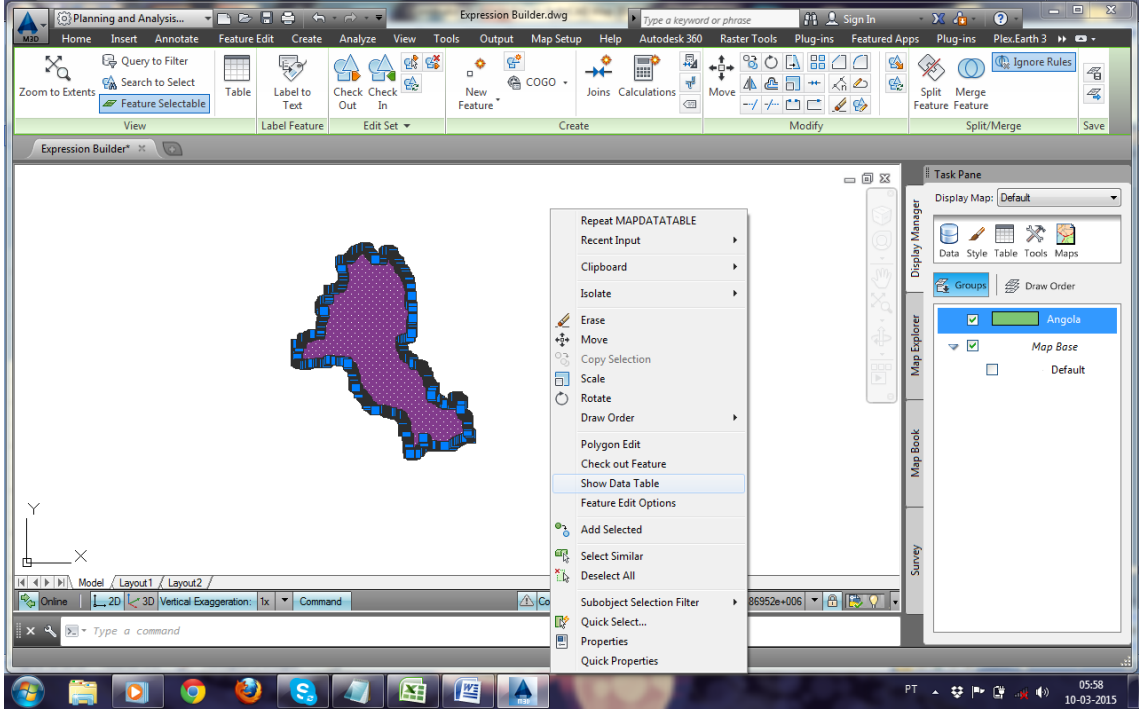

Figura 18- selecção do elemento e escolha da opção para abrir a tabela de atributos

| 💽 📢 Planning and Analysis 🔻 🗅 🗁                                |                                 | Expression Builder.dwg             | word or phrase 🏦 🔔 Sign In           | - X 👍 - 🛛 - 🗆 X                     |
|----------------------------------------------------------------|---------------------------------|------------------------------------|--------------------------------------|-------------------------------------|
| MaD Home Insert Annotate Feature E                             | Edit Create Analyze View To     | ols Output Map Setup Help Autodesk | 360 Raster Tools Plug-ins Featured a | Apps Plug-ins Plex.Earth 3 🕨 📼 🗸    |
| Zoom to Extents                                                | Label to<br>Text Out In         | New Feature                        |                                      | Split Merge<br>Feature Feature      |
| View                                                           | Label Feature Edit Set 🔻        | Create                             | Modify                               | Split/Merge Save                    |
| Expression Builder* ×                                          |                                 |                                    |                                      |                                     |
| Y<br>                                                          | Ix  Command                     | ▲ Coordinate System: LL24 ▼ Ver    | v Scale 1: 790251e+006 ▼ 🛱 🐺 🖓 •     | I Task Pane<br>Display Map: Default |
| 🛛 🗙 👟 Type a command                                           |                                 |                                    |                                      | E Default                           |
| Data: Angola                                                   | n 🗲 Auto-Scroll                 | Filter by:                         | • 🖓 Apply Filter 🛛 🔋                 |                                     |
| <ul> <li>Featid Provincia ex</li> <li>13 Malanje 12</li> </ul> | port_sdf_id População<br>968135 |                                    |                                      | Map Book                            |
| Per 1 of 1 Science Sciences Sci                                | lat Option -                    |                                    |                                      | Survey                              |
| 20 5134 .10 2127 0 0000 + III III . (4                         |                                 | 5                                  | MODEL                                |                                     |
|                                                                |                                 |                                    | MODEL                                |                                     |
|                                                                |                                 |                                    |                                      | PT 🔺 😌 🏴 📑 🙀 🅪 05:58                |

Figura 19- Visualização geográfica de Malange e tabela mostrando os valores dos atributos deste Município

Basta fazer Ctrl+Z até voltar ao estado anterior

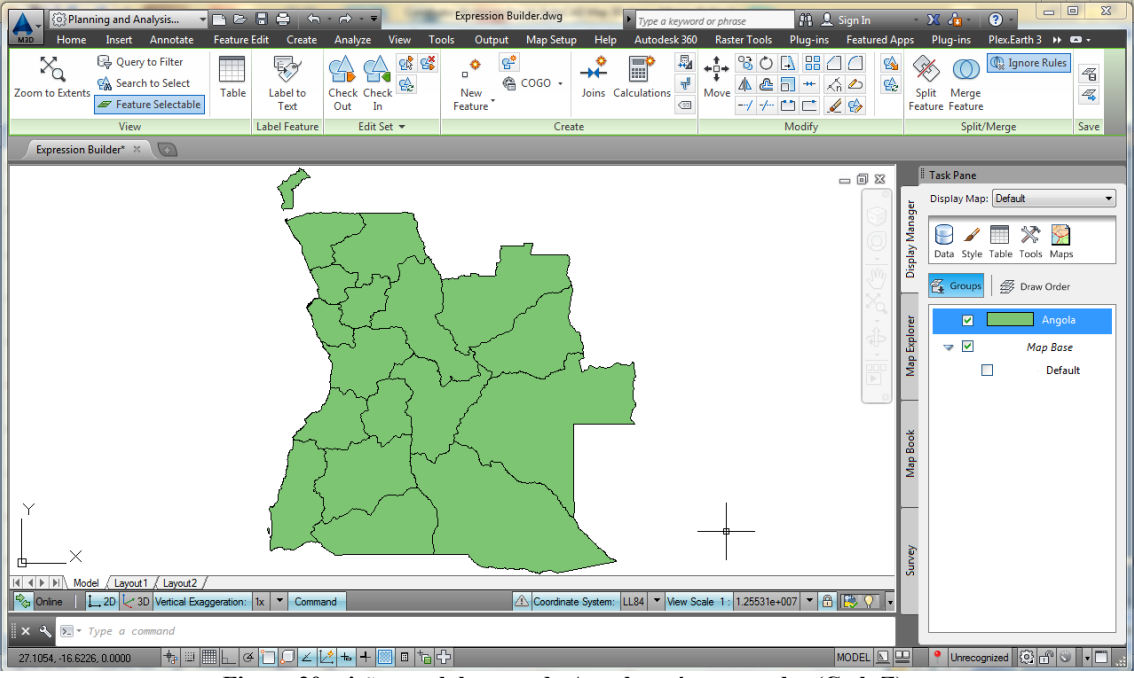

Figura 20- visão geral da camada Angola após retroceder (Ctrl+Z)

Agora vamos pesquisar com relação se existem províncias com número de habitantes menor ou igual a 600000 de acordo aos resultados do Censo populacional 2014 1-Continuando com a mesma camada, seleccione-a, vá em Tools e escolha a opção Query To Filter Data como mostrado na figura 21

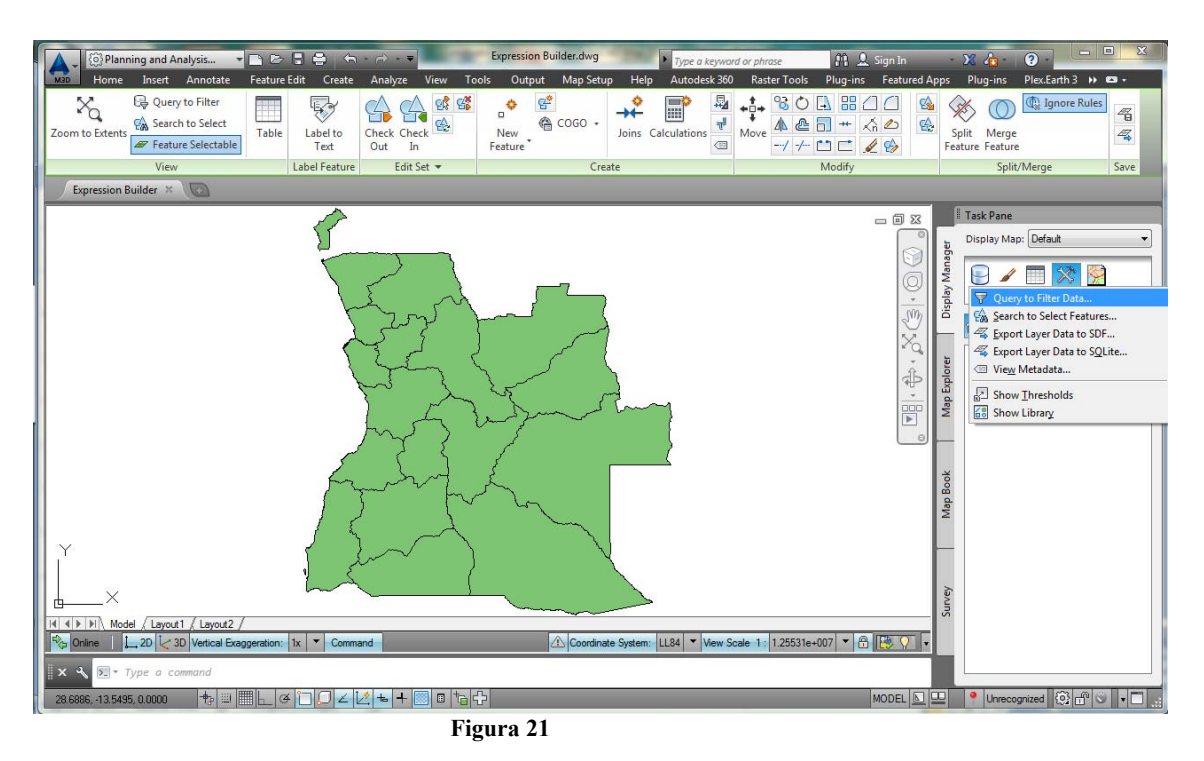

2-Na caixa de diálogo Create Query, em Property escolha População (Figura 22)

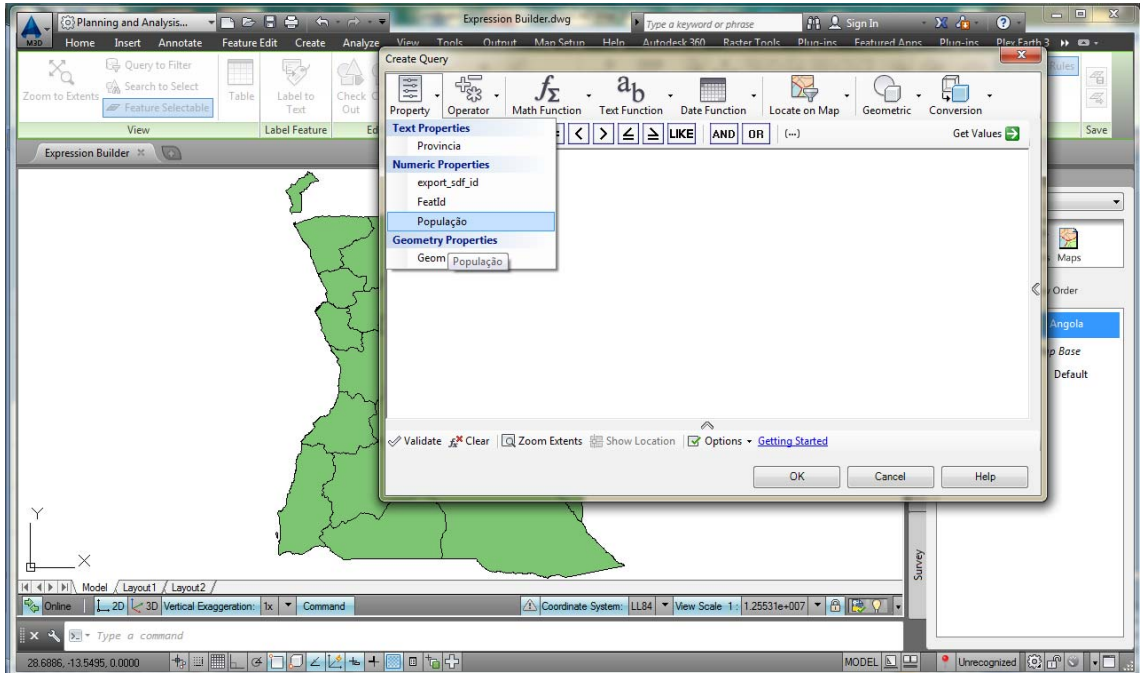

Figura 22- Escolha do atributo população aonde se encontram os valores da população por província

3-Em seguida clicar no operador menor ou igual (≤) depois escreva 600000, a expressão final fica como na Figura 23

| Create Query                                                                                                    | ×            |
|----------------------------------------------------------------------------------------------------|--------------|
| $\begin{array}{ c c c c c c c c c } \hline \hline \hline \hline \hline \hline \hline \hline \hline \hline \hline \hline \hline \hline \hline \hline \hline \hline \hline$ | conversion   |
|                                                                                                    | Get Values 🛃 |
| População <= 600000                                                                                                    |              |
| The expression is valid                                                                                                    |              |
| ✓ Validate <sup>*</sup> Clear Q Zoom Extents  Show Location  Options - <u>Getting Started</u>                                                                             |              |
| OK Cancel                                                                                                    | Help         |

Figura 23- Expressão para a pesquisa das províncias com população maior ou igual à 600000 habitantes

4-Clicar em Validate (extremo inferior esquerdo realçado na Figura 24) seguidamente ok

| Image: style style sty | x        | Create Query                                                                                                    |
|----------------------------------------------------------------------------------------------------|----------|----------------------------------------------------------------------------------------------------|
| Get Values     Opulação <= 600000     Opulação <= 600000                                                                                                    | <b>,</b> | $\begin{array}{ c c c c c c c c c c c c c c c c c c c$                                                                                                    |
| População <= 600000                                                                                                    | alues 🛃  | ☆ ポージ パーマング LIKE AND OR (…)     Get Values                                                                                                    |
|                                                                                                    | «        | População <= 600000                                                                                                    |
| ₩                                                                                                    |          | ×                                                                                                    |
| The expression is valid          Image: State of the expression is valid         Image: State of the expression is valid         Image: State of the expresion is valid                                                                                                    | telp     | The expression is valid          Image: State of the expression is valid         Image: State of the expression is valid         Image: State of the expresion is valid |

Figura 24

O resultado final é o apresentado na Figura 24. Observe que o programa deixa apenas no ambiente de trabalho as 6 províncias cujo número de população é menor ou igual a 600000 habitantes a mencionar: Kwando Kubango, Kwanza Norte, Lunda Sul, Namibe, Zaire e Bengo

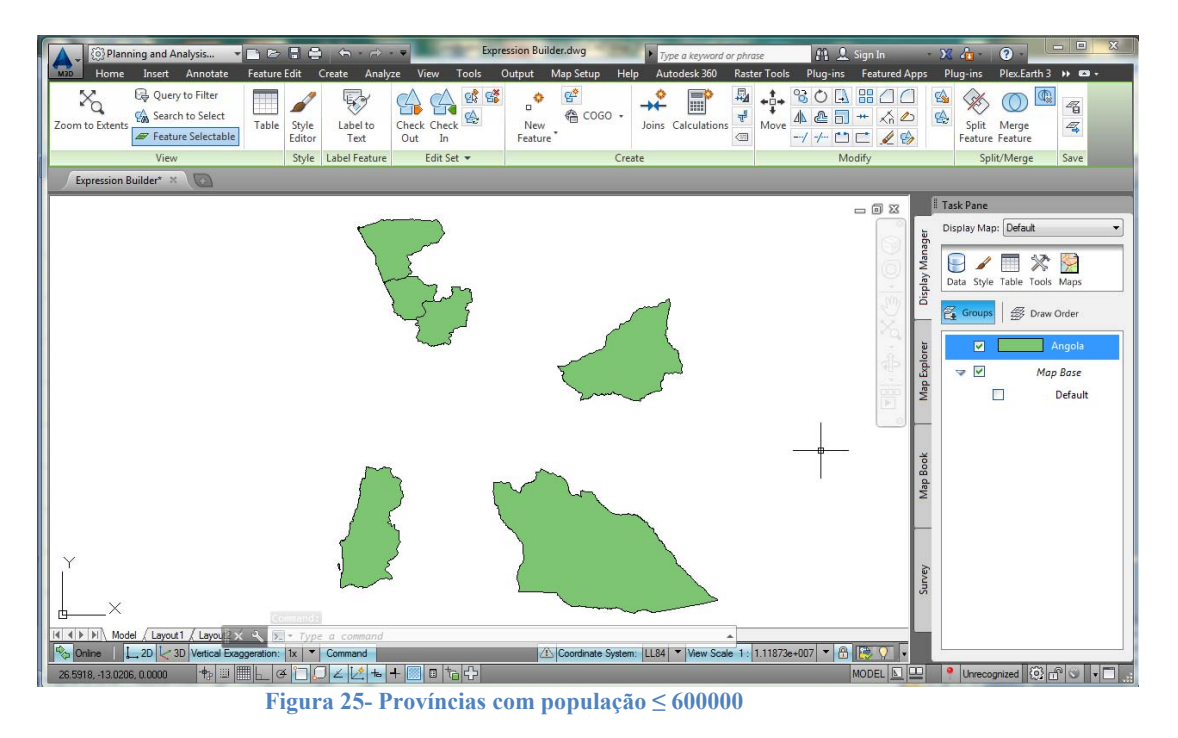

Caso tenhamos dúvida quais são estas províncias, façamos o seguinte:

1-Faça uma seleção de janela em todos os elementos como na Figura 26

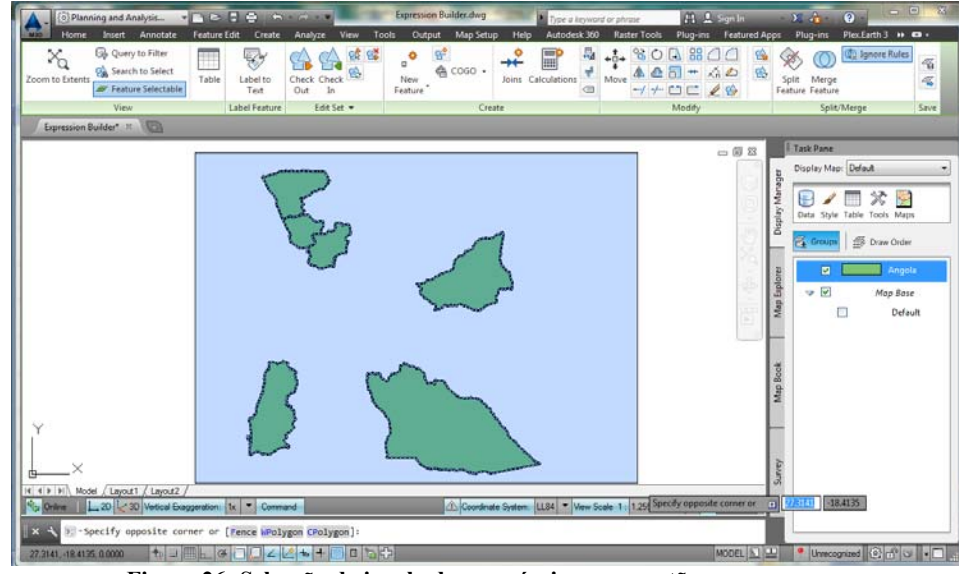

Figura 26- Selecção de janela das províncias em questão

2-Clicar com o botão direito do mouse e escolher a opção Show Data Table (figura 27)

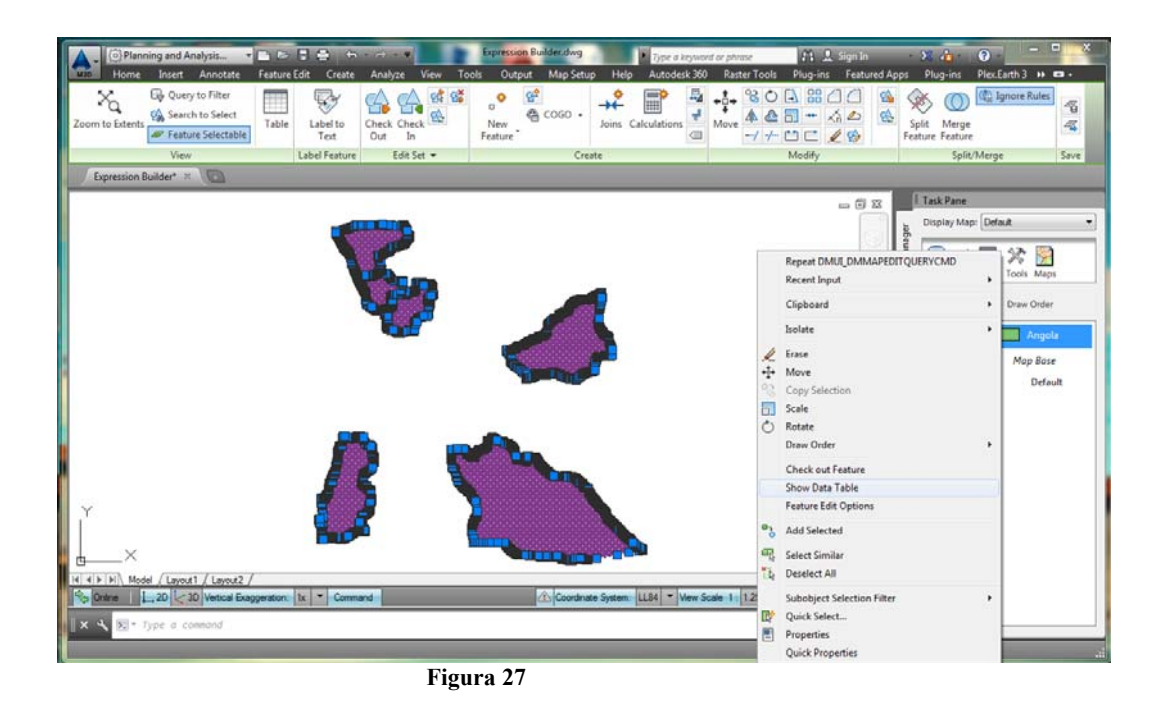

É aberta a tabela de atributos com o resultado da pesquisa feita (Figura 28)

| Planning and A            | nalysis 🔹 🗋 🗁                             |                  | • 🔿 • 🗣               | Expression Builder.dwg | Type a keywor         | rd or phrase 🏦 🔔 Sign In     |                         | X 👍 - 🕐 - 🔍 X                                                                                                    |
|---------------------------|-------------------------------------------|------------------|-----------------------|------------------------|-----------------------|------------------------------|-------------------------|----------------------------------------------------------------------------------------------------|
| MED Home Insert           | Annotate Feature                          | Edit Create      | Analyze View To       | ols Output Map Setup   | Help Autodesk 360     | Raster Tools Plug-ins Featur | ed Apps                 | Plug-ins Plex.Earth 3 🕨 📼 🗸                                                                                           |
| Zoom to Extents           | r to Filter h to Select Table             | Label to<br>Text | Check Check<br>Out In | New<br>Feature         | Joins Calculations    |                              | S<br>Fe                 | plit Merge<br>ature Feature                                                                                           |
| View                      |                                           | Label Feature    | Edit Set 👻            | Creat                  | e                     | Modify                       |                         | Split/Merge Save                                                                                                    |
| Expression Builder* ×     |                                           |                  |                       |                        |                       |                              |                         |                                                                                                    |
| Y<br>                     | 1 / Layout2 /<br>D Vertical Exaggeration: | Ix T Comma       | und                   |                        | System: LLE4 ¥ View S | - @<br>                      | xplorer Display Manager | Task Pane<br>Display Map: Default<br>Data Style Table Tools Maps<br>Groups Straw Order<br>Data Style Table Tools Maps |
| 🛛 🗙 🔧 💌 Type a co         | mmand                                     |                  |                       |                        |                       | -                            | Map E                   | Map Base     Default                                                                                                  |
| Data: Angola              | 🔹 🍭 Auto-Zoo                              | m 🔌 Auto-Sc      | roll                  |                        | Filter by:            |                              | ?                       |                                                                                                    |
| i FeatId                  | Provincia e                               | xport_sdf_id     | População             |                        |                       |                              |                         |                                                                                                    |
| 5                         |                                           |                  | 510369                |                        |                       |                              | look                    |                                                                                                    |
| 6                         |                                           |                  | 427971                |                        |                       |                              | ap                      |                                                                                                    |
| 12                        |                                           |                  | 516077                |                        |                       |                              | 2                       |                                                                                                    |
| 15                        | Namibe 14                                 |                  | 471613                |                        |                       |                              | <u> </u>                |                                                                                                    |
| 17                        | Zaire 16                                  |                  | 567225                |                        |                       |                              |                         |                                                                                                    |
| Row 1 of 6                | Bengo 17<br>Selected <u>Search to S</u>   | elect   Option   | ns •                  |                        |                       |                              | Survey                  |                                                                                                    |
| 27.2843, -12.3568, 0.0000 | + □ ■ ∟ 0                                 | ¥ 🗋 💭 🗹 l        | 2 to + 📉 🗉 to e       | 3                      |                       | MODEL                        |                         | 9 Unrecognized 🔅 🗗 🔍 🔹 🗖                                                                                              |

Figura 28- Resultado geográfico e alfanumérico das províncias em questão

Até aqui usamos expressões básicas conhecidas por todos como os operadores aritméticos e os operados de comparação, vamos nos próximos exemplos usar operadores de texto concatenação (**Concatenação** é um termo usado em computação para designar a operação e unir o conteúdo de duas ou mais strings. Por exemplo, considerando as strings "casa" e "mento" a concatenação da primeira com a segunda gera a string "casamento".) e um operador matemático Round (arredondamento).

Estas expressões serão usadas para a elaboração de mapas (inserindo temáticos textos mapas) no final nos е complexa construiremos expressão incluindo uma а е 0 arredondamento para inserirmos concatenação а percentagem da população em cada província uma vez que na tabela temos apenas o número da população em valores inteiros.

Usando expressões para inserir textos nos mapas

Continuando do a mesma SDF, vamos abrir a tabela para vermos os atributos que este contem,

1-Selecionar a camada Angola e clicar em Table realçado a vermelho na Figura 29

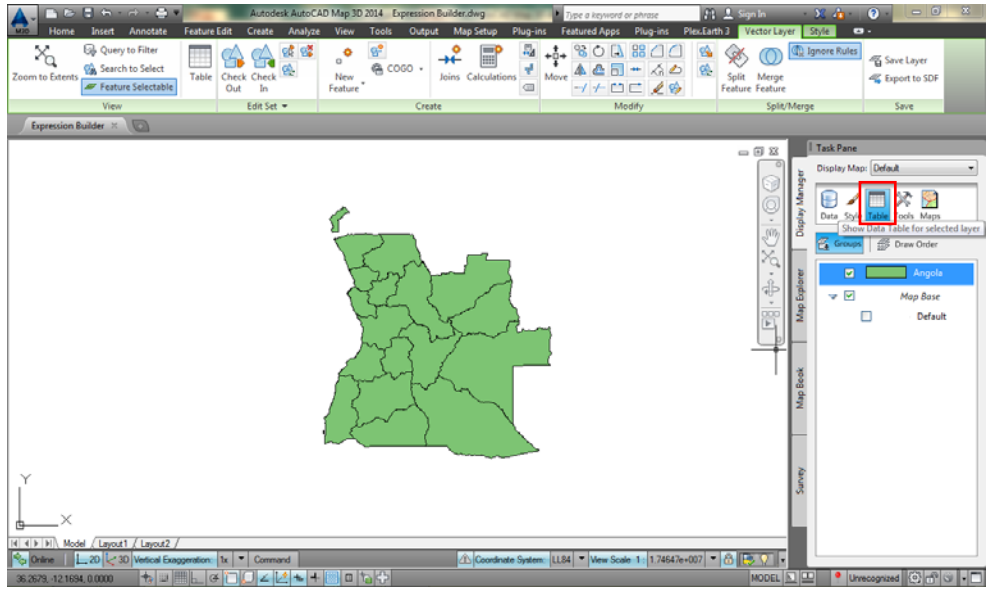

Figura 29

Rosário Dilo - Expression Builder no AutoCAD Map 3D Email: ramd401@hotmail.com

Conseguimos ver na Figura 30 que a tabela possui os seguintes atributos: FeatureId (apresenta a numeração da quantidade de atributos), Província (apresenta o nome da província), export\_sdf\_id (…) e População (nesta última coluna temos os valores da população segundo os resultados do Cento da população e habitação 2014)

| <b>A</b> -  | Home         | losed Appendix Feat                                                                                                    | Autodesk          | AutoCAD Map 3D 2014<br>Anabase View Tox | Expression Builder.dwg    | Type a keyword or phrase          | Pla L Sign In                                                                        | 2C 👍                                                                                                    | 0 – 0 ×                                                                      |
|-------------|--------------|----------------------------------------------------------------------------------------------------|-------------------|-----------------------------------------|---------------------------|-----------------------------------|--------------------------------------------------------------------------------------|----------------------------------------------------------------------------------------------------|------------------------------------------------------------------------------|
| 2<br>Zoom t | o Extents    | Query to Filter Construction Construction C | ble Check Check   | New Feature                             | cogo - Joins Calculations |                                   | C Split Merge                                                                        | ( Ignore Rules                                                                                                    | 省 Save Layer<br>《 Export to SDF                                              |
|             |              | View                                                                                                    | Edit Set 💌        | _                                       | Create                    | Modify                            | Split/I                                                                              | Merge                                                                                                    | Save                                                                         |
| ) bq        | pression B   | uilder × (O)                                                                                                    |                   |                                         |                           |                                   |                                                                                      |                                                                                                    |                                                                              |
|             | ×<br>H\ Mode | é /Lagout1 /Lagout2 /<br>_2D <mark>≥ 3D Vescei D</mark> oggant                                                                                                    | on: Ix • Command  |                                         |                           | Symem: [LB4] * Mew Scale 1: 11746 | - 0 ×<br>- 0 ×<br>- 0<br>- 0<br>- 0<br>- 0<br>- 0<br>- 0<br>- 0<br>- 0<br>- 0<br>- 0 | Jask Pane<br>Display Ma<br>Dura Styl<br>Dura Styl<br>Complete<br>Jask Pane<br>Display Ma<br>Dura Styl<br>Complete<br>Styl<br>Complete<br>Dura Styl<br>Complete<br>Dura Styl | pr Default   pr Default  pr Default  pr Draw Order  Angels  Map Base Default |
| Data:       | Angola       | Auto-                                                                                                    | Loom G Auto-Scrol |                                         |                           | Filter by:                        | Y Apply Filter                                                                       |                                                                                                    |                                                                              |
| <b></b>     | FeatId       | Provincia                                                                                                    | export_sdf_id     | População                               |                           |                                   | -                                                                                    | Sock                                                                                                    |                                                                              |
|             | 1            | Luanda                                                                                                    | 1 6               | 542944                                  |                           |                                   |                                                                                      | day                                                                                                    |                                                                              |
|             | 2            | Benguela                                                                                                    | 2                 | 130002                                  |                           |                                   | =                                                                                    | ~                                                                                                    |                                                                              |
|             | 4            | Cabinda                                                                                                    | 2 6               | 29295                                   |                           |                                   | 1                                                                                    |                                                                                                    |                                                                              |
|             | 5            | Kwando Kubao                                                                                                    | 4 5               | 10360                                   |                           |                                   |                                                                                      |                                                                                                    |                                                                              |
|             | 6            | Kwanza Norte                                                                                                    | 5 4               | 27971                                   |                           |                                   |                                                                                      | 2                                                                                                    |                                                                              |
|             | 7            | Kwanza Sul                                                                                                    | 6 1               | 793787                                  |                           |                                   |                                                                                      | Surv.                                                                                                    |                                                                              |
|             | 8            | Kunene                                                                                                    | 7 9               | 55288                                   |                           |                                   |                                                                                      |                                                                                                    |                                                                              |
|             | 9            | Huambo                                                                                                    | 8 1               | 896147                                  |                           |                                   |                                                                                      |                                                                                                    |                                                                              |
|             | 10           | Huila                                                                                                    | 9 2               | 354398                                  |                           |                                   |                                                                                      |                                                                                                    |                                                                              |
| Row         | 1.0          | of 18 0 Search to Select                                                                                                    | Options -         |                                         |                           |                                   |                                                                                      |                                                                                                    |                                                                              |
| 22.024      | 4 .15 6977   | . a anna 📥 📰 🎟 L                                                                                                    |                   | + + - n to 2                            | 5                         |                                   | MODEL                                                                                |                                                                                                    |                                                                              |

Figura 30- Tabela de atributo aberta da camada Angola

Exercício: elaborar um mapa da divisão política administrativa de Angola exibindo no mesmo o nome das províncias

1-Selecionar a camada Angola, em seguida clicar em style

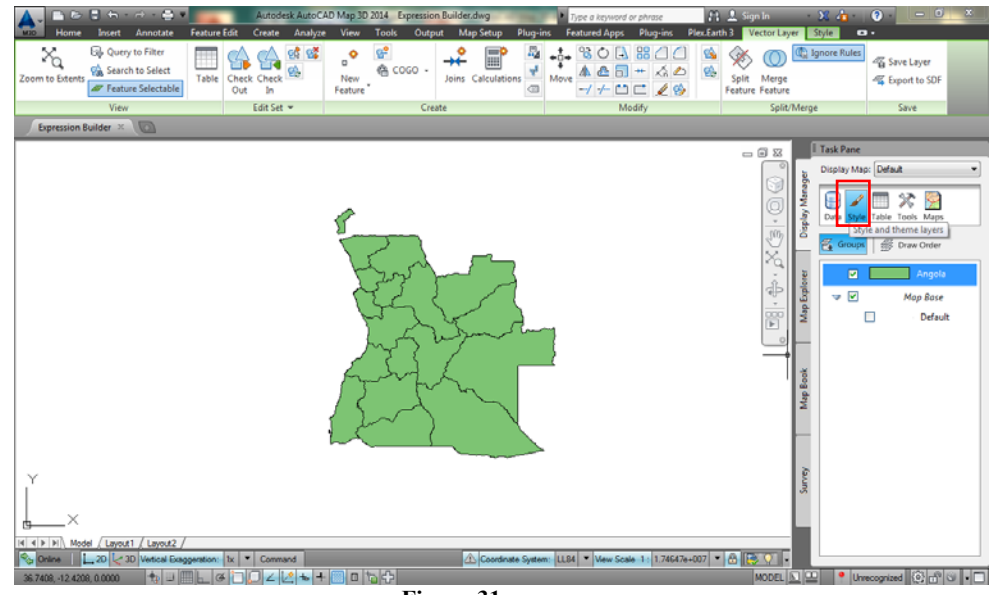

Figura 31

Rosário Dilo - Expression Builder no AutoCAD Map 3D Email: ramd401@hotmail.com

2-Na caixa de diálogo que abriu clicar em New Theme realçado a vermelho na figura 32

| ale nanges for Layer              | Schema:Angola                           | 8.4 m          |                        |                   |                       |
|-----------------------------------|-----------------------------------------|----------------|------------------------|-------------------|-----------------------|
| Add a Scale Range                 | Uplicate                                | X Delete       | THE UP V               | Down              | 0 1 F 2               |
| From                              |                                         | 10             |                        | Previe            | ew: Symbolizations    |
| 0                                 |                                         | Infinity       |                        |                   | ""                    |
|                                   |                                         |                |                        |                   |                       |
|                                   |                                         |                |                        |                   |                       |
|                                   |                                         |                |                        |                   |                       |
| ygon Style for 0 - Ir             | finity Scale Range                      |                |                        |                   |                       |
|                                   | *                                       |                |                        |                   |                       |
|                                   | Cold - Dule 11 N Due                    | olicate 🚿 Deb  | ete 🎟 Delete /         | All   👕 Up 🗇 Down |                       |
| New Theme                         |                                         | pireate 96 ben | ere - « berere /       |                   |                       |
| New Theme                         | s St                                    | yle            | cie - <u>z</u> beiete, | Legend Label      | Feature Labe          |
| Thematic Rule<br>(defa Create an  | s St<br>automated theme                 | yle            |                        | Legend Label      | Feature Label         |
| Thematic Rule<br>(defa Create ar  | automated theme                         | yle            |                        | Legend Label      | Feature Label<br>None |
| Thematic Rule<br>(defa Create ar  | s Add a Kule [ ] Du                     | yle            |                        | Legend Label      | Feature Label<br>None |
| S New Theme E                     | automated theme                         | yle            |                        | Legend Label      | Feature Labe          |
| Thematic Rule<br>(deft Create ar  | Add a Kule [] Du<br>so Standard theme   | yle            |                        | Legend Label      | Feature Label<br>None |
| S New Theme                       | s Add a Kule [] Dup<br>sS st            | yle            |                        | Legend Label      | Feature Label<br>None |
| Thematic Ruk<br>(def2 Create ar   | s automated theme                       | yle            |                        | Legend Label      | Feature Label<br>None |
| Thematic Rule<br>(defa Create and | s automated theme in automated theme in | yle            |                        | Legend Label      | Feature Label         |
| 5 New Theme                       | s automated theme                       | yle            |                        | Legend Label      | Feature Label         |

3-Na nova caixa de diálogo em Property escolha Província (que é a etiqueta que nós queremos para o mapa), em Legend Text apague o texto que lá se encontra e ablitar a opção Create feuture labes (veja a figura 33 para melhor compreender)

| Theme Layer           |                                         |
|-----------------------|-----------------------------------------|
| Create thematic rules | s based on a property 🛛 👔               |
| Property:             | Provincia 💌                             |
| Minimum value:        | Bengo                                   |
| Maximum value:        | Zaire                                   |
| Distribution:         | Individual Values                       |
| Number of rules:      | 18                                      |
|                       | Replace existing rules                  |
|                       |                                         |
| Style range:          |                                         |
| Create legend lab     | els                                     |
| Legend text:          |                                         |
| Legend format:        | <label text=""> <value></value></label> |
| Create feature lab    | pels                                    |
| Label:                | None                                    |
| Reset                 | OK Cancel                               |
| Fig                   | ura 33                                  |

4-Clicar no botão em frente de None e abrirá a caixa de diálogo Style and Feature editor, nesta nova caixa de diálogo clicar Edit expression (em fx em frente de Tex), realçado na Figura 34

| Style and Label Editor                     |                         |
|--------------------------------------------|-------------------------|
| Style Feature Text Label Feature Symbol La | abel                    |
| Size context:                              | Oevice O Map            |
| Units:                                     | Meters -                |
| Symbol and Style                           | ÷ 🗙                     |
| text                                       |                         |
| Text label                                 | text - Load             |
| Text                                       | 'text'                  |
| Font Name                                  | Arial -                 |
| Font Size                                  | 0.004 - Edit Expression |
| -                                          | BIUō<br>:≣- ∴- ∛,- *¦a- |
| Rotation                                   | 0 degrees 👻 🌆           |
| Preview                                    |                         |
| te                                         | ext                     |
|                                            | OK Cancel Help          |
| Figura 3                                   | 4                       |

5-É aberta a caixa de diálogo de modificação de expressão, aqui, apagar text e clicar em property, escolha Provincia, em seguida clicar em validate para validar a expressão

| Create/Mod  | dify Expressio            | ons                    |                | lane and      |           |            | ×    |
|-------------|---------------------------|------------------------|----------------|---------------|-----------|------------|------|
| -<br>-      | ÷                         | $f_{\Sigma}$           | a <sub>b</sub> |               | <u> </u>  | <b>F</b> - |      |
| Property    | Operator                  | Math Function          | Text Function  | Date Function | Geometric | Conversion |      |
| 5           | 4-8                       | \$ 🥢 ()                |                |               |           |            |      |
| Provincia   | L                         |                        |                |               |           |            |      |
|             |                           |                        |                |               |           |            |      |
|             |                           |                        |                |               |           |            |      |
|             |                           |                        |                |               |           |            |      |
|             |                           |                        |                |               |           |            |      |
|             |                           |                        |                |               |           |            |      |
|             |                           |                        |                |               |           |            |      |
|             |                           |                        |                |               |           |            |      |
|             |                           |                        |                |               |           |            |      |
| The express | ion is valid              |                        |                | ~             |           |            |      |
|             |                           |                        |                |               |           |            |      |
| Validate    | e .€ <mark>×</mark> Clear | Contions - Get         | ting Started   |               |           |            |      |
|             | Jac Sicur                 | C) options : <u>OC</u> |                |               |           |            |      |
|             |                           |                        |                |               | ОК        | Cancel     | Help |
|             |                           |                        |                |               |           |            |      |
|             |                           |                        | Figu           | ira 35        |           |            |      |

6-Faça todos ok possíveis e o resultado final é o apresentado na figura 36

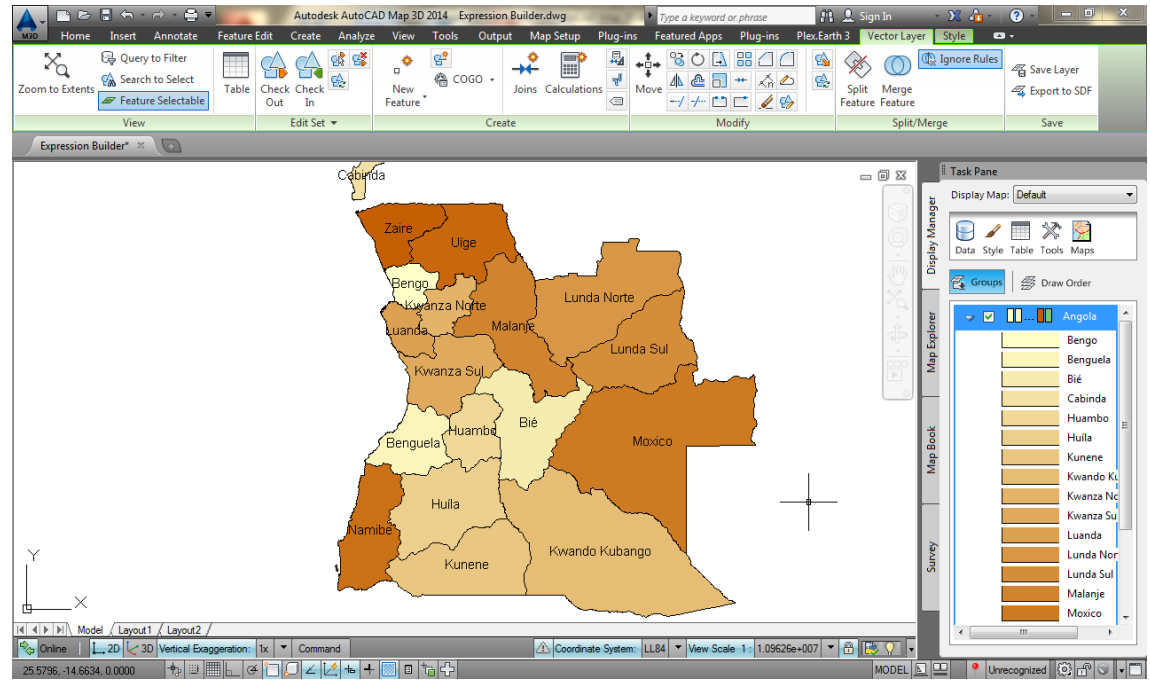

Figura 36- Resultado da criação do mapa usando a informação do nome das províncias existente na tabela de atributos

Obs: observe que caso em vez de população escolhêssemos população, o mapa seria apresentado com a etiqueta da população em cada província.

Exercício2: elaborar um mapa da divisão política administrativa de Angola exibindo no mesmo o nome das províncias e o número de população

Vamos neste exercício usar concatenação

1-Selecionar a camada Angola e clicar em Style (Figura 37)

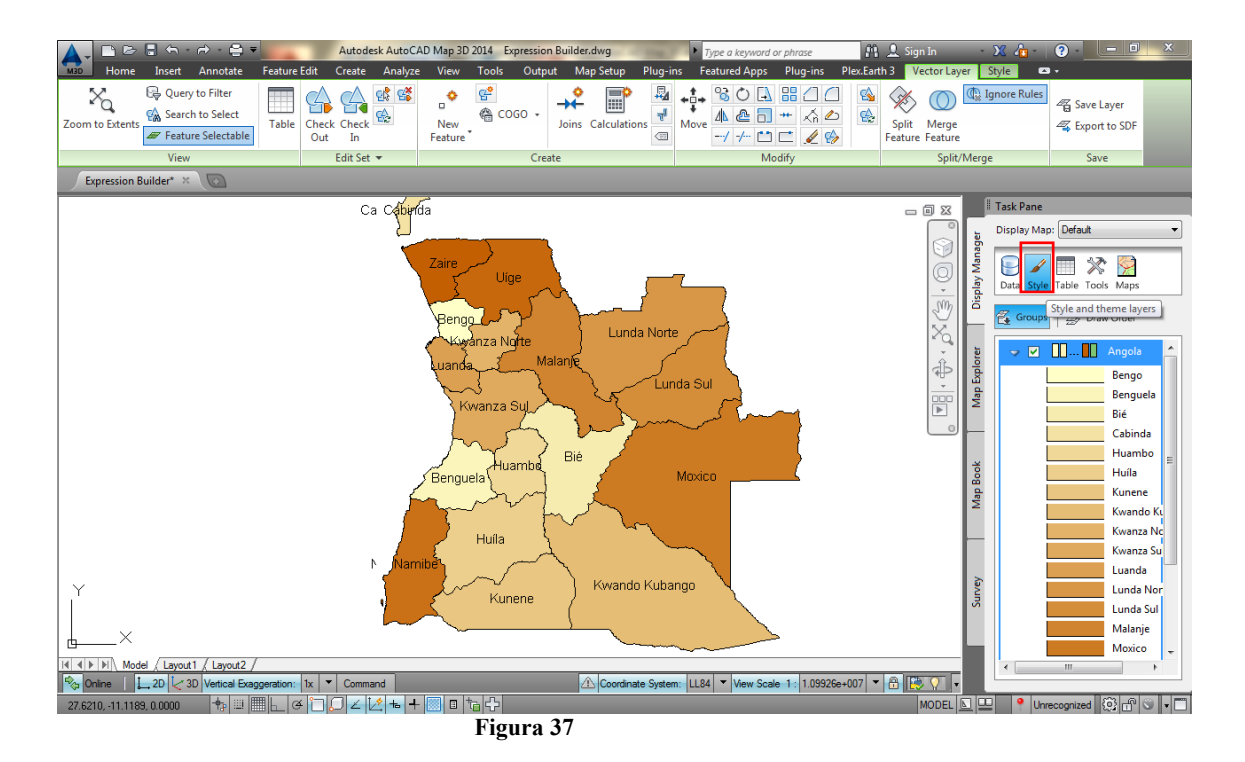

2-Clicar em New Theme realçado na Figura 38

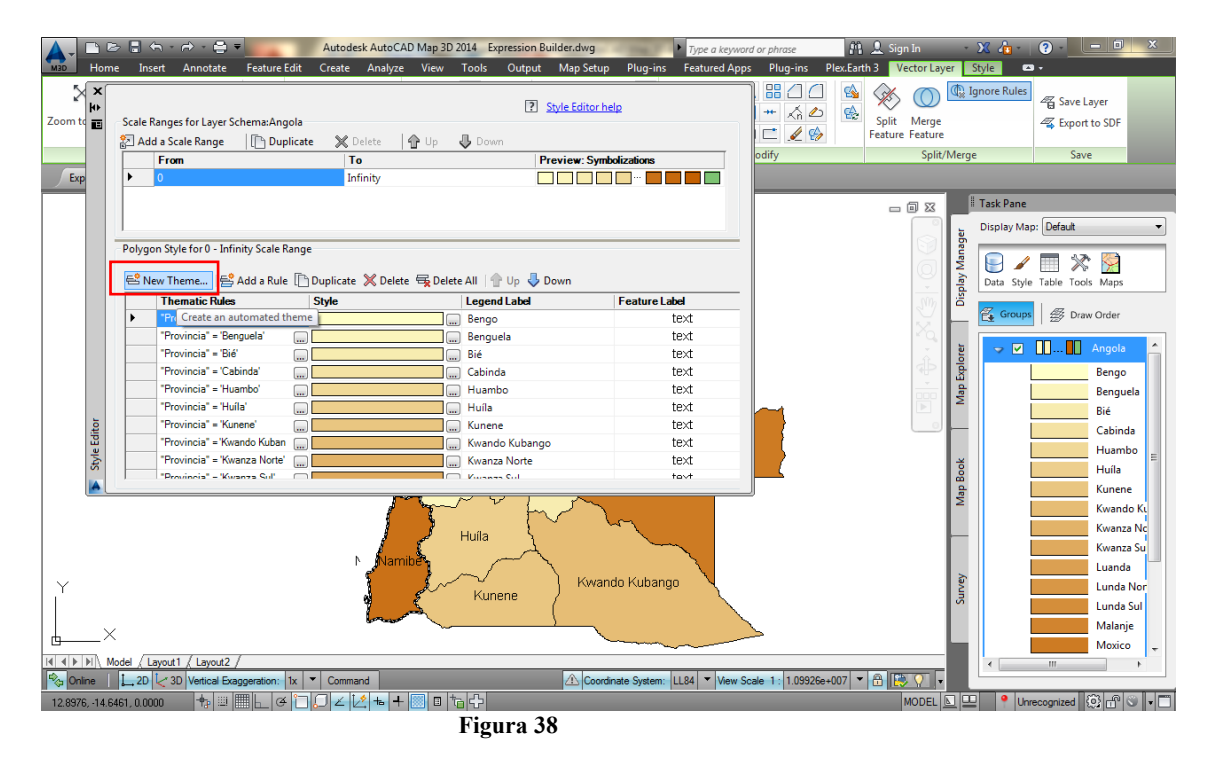

3-Em Theme Layer, apagar a informação em Legend Text em seguida ablitar a opção Create feature labels (veje a Figura 39 para melhor compreender)

| Theme Layer             |                                                    |  |  |  |
|-------------------------|----------------------------------------------------|--|--|--|
| Create thematic rules t | based on a property                                |  |  |  |
| Property:               | FeatId 💌                                           |  |  |  |
| Minimum value:          | 1                                                  |  |  |  |
| Maximum value:          | 18                                                 |  |  |  |
| Distribution:           | Equal 🔹                                            |  |  |  |
| Number of rules:        | 5                                                  |  |  |  |
|                         | Replace existing rules                             |  |  |  |
|                         |                                                    |  |  |  |
| Style range:            |                                                    |  |  |  |
| Create legend label     | 5                                                  |  |  |  |
| Legend text:            |                                                    |  |  |  |
| Legend format:          | <label text=""> <min> to <max></max></min></label> |  |  |  |
| ✓ Create feature labels |                                                    |  |  |  |
| Label:                  | text                                               |  |  |  |
| Reset                   | OK Cancel                                          |  |  |  |
| Figura 39               |                                                    |  |  |  |

4-Clicar no botão em frente de text e abrirá a caixa de diálogo Style and label editor, clicar em fx em frente de text (como já existe um texto neste campo clicar em apagar) e clicar novamente na mesma função fx realçado a vermelho na Figura 40

| 🖳 Style and Label Editor                      |                                   | ×          |
|-----------------------------------------------|-----------------------------------|------------|
| Style Feature Text Label Feature Symbol Label |                                   |            |
| Size context:                                 | Oevice O Map                      |            |
| Units:                                        | Meters -                          |            |
| Symbol and Style                              |                                   | ÷ 🗙        |
| text                                          |                                   | THE T      |
| Text label                                    | text 👻                            | Load       |
| Text                                          |                                   | <b>1</b>   |
| Font Name                                     | Arial 👻                           | f.         |
| Font Size                                     | 0.004 -                           |            |
| ≣•• [≣                                        | ₿ <i>I</i> 빌 ō<br>• Ѧ• ѷ҄• ݨ╍ ҄Ѧ• |            |
| Rotation                                      | 0 degrees 👻                       | <i>I</i> ₽ |
| Preview                                       |                                   |            |
| text                                          |                                   |            |
|                                               | Cancel                            | Help       |

Figura 40

Rosário Dilo - Expression Builder no AutoCAD Map 3D Email: ramd401@hotmail.com

5-Na caixa de diálogo que abriu, clicar em texto Funtion e escolha Concat como na Figura 41

| Create/Modify Expressions                       |                                                                      |  |  |  |
|-------------------------------------------------|----------------------------------------------------------------------|--|--|--|
| Ξ. + · · <i>f</i> <sub>Σ</sub> .                | a <sub>b</sub>                                                       |  |  |  |
| Property Operator Math Function                 | Text Function Date Function Geometric Conversion                     |  |  |  |
| (小戸) キーポ/(…)                                    | Text Functions                                                       |  |  |  |
|                                                 | Concat                                                               |  |  |  |
|                                                 | DECAP                                                                |  |  |  |
|                                                 | FEATUREC Join two or more text strings or properties into one string |  |  |  |
|                                                 | Lower                                                                |  |  |  |
|                                                 | Lpad                                                                 |  |  |  |
|                                                 | Ltrim                                                                |  |  |  |
|                                                 | Rpad                                                                 |  |  |  |
|                                                 | Rtrim                                                                |  |  |  |
|                                                 | Soundex                                                              |  |  |  |
|                                                 | Substr                                                               |  |  |  |
|                                                 | Translate                                                            |  |  |  |
|                                                 | Trim                                                                 |  |  |  |
|                                                 | Upper                                                                |  |  |  |
| 11                                              | URLENCODE                                                            |  |  |  |
| 1                                               | Text Number Functions                                                |  |  |  |
| ✓ Validate f <sup>*</sup> Clear Options - Getti | ARGB                                                                 |  |  |  |
|                                                 | Instr                                                                |  |  |  |
|                                                 | Length OK Cancel Help                                                |  |  |  |
|                                                 |                                                                      |  |  |  |

Figura 41

6-Clicar na primeira "text property" e escolha enter property, veje Figura 42

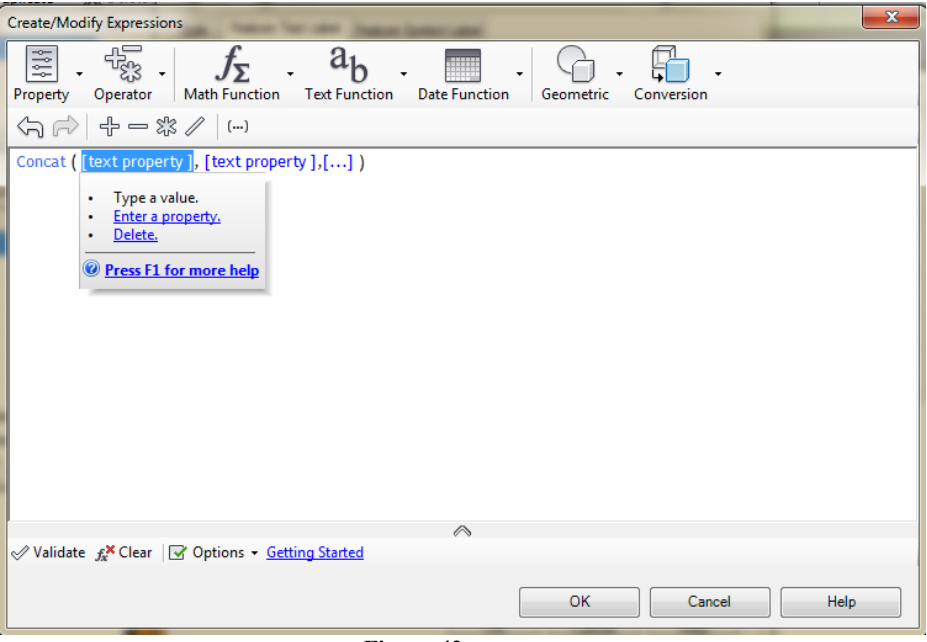

Figura 42

7-Escolher província como a primeira propriedade como ilustra a Figura 43

| Create/Modify Expressions                                                      |                                  |
|--------------------------------------------------------------------------------|----------------------------------|
| Property Operator Math Function Text Function Dat                              | te Function Geometric Conversion |
| Text Properties                                                                |                                  |
| Provincia                                                                      |                                  |
| Numeric Properties property (,[] )                                             |                                  |
| expor Provincia<br>Featld                                                      |                                  |
| População                                                                      |                                  |
| Geometry Properties                                                            |                                  |
| Geom                                                                           |                                  |
|                                                                                |                                  |
|                                                                                | ~                                |
| ✓ Validate <sup>™</sup> / <sub>K</sub> Clear  Options ▼ <u>Getting Started</u> |                                  |
|                                                                                | OK Cancel Help                   |
| Figura                                                                         | 43                               |

8-Clicar na segunda "text property", para este entrar a propriedade "população", apagar o restante excepto o último parenteses, o resultado da expressão ficará como na Figura 44

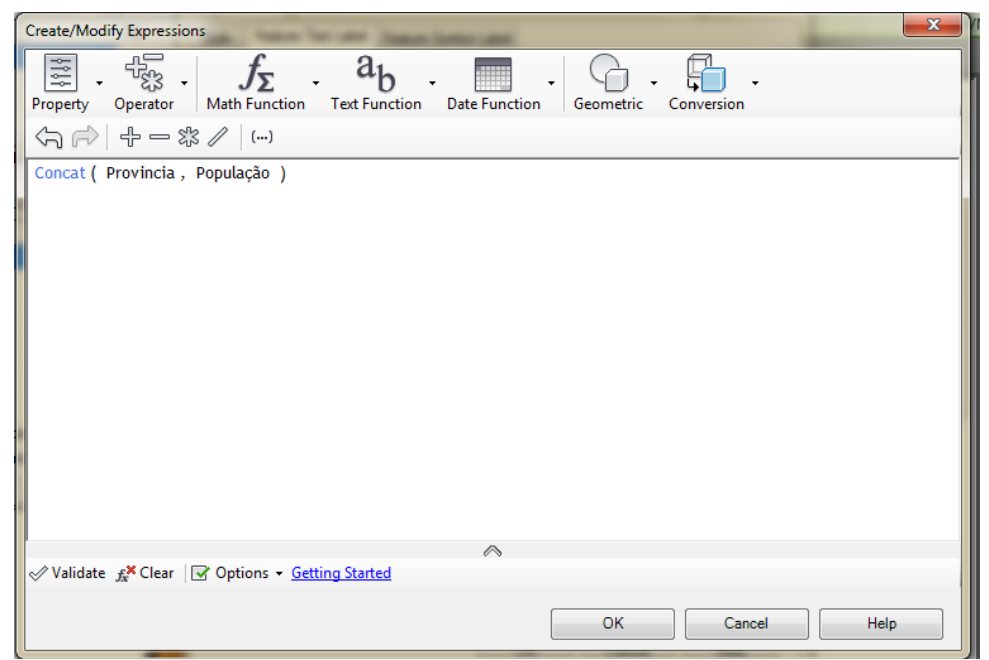

Figura 44- expressão construída usando Conact para nos apresentar dois valores no mapa a menc ionar o nome da província e o número da população

9-Clicar todos ok possíveis e o resultado final é o apresentado na figura 45 (onde é apresentado o nome da província e o número de população)

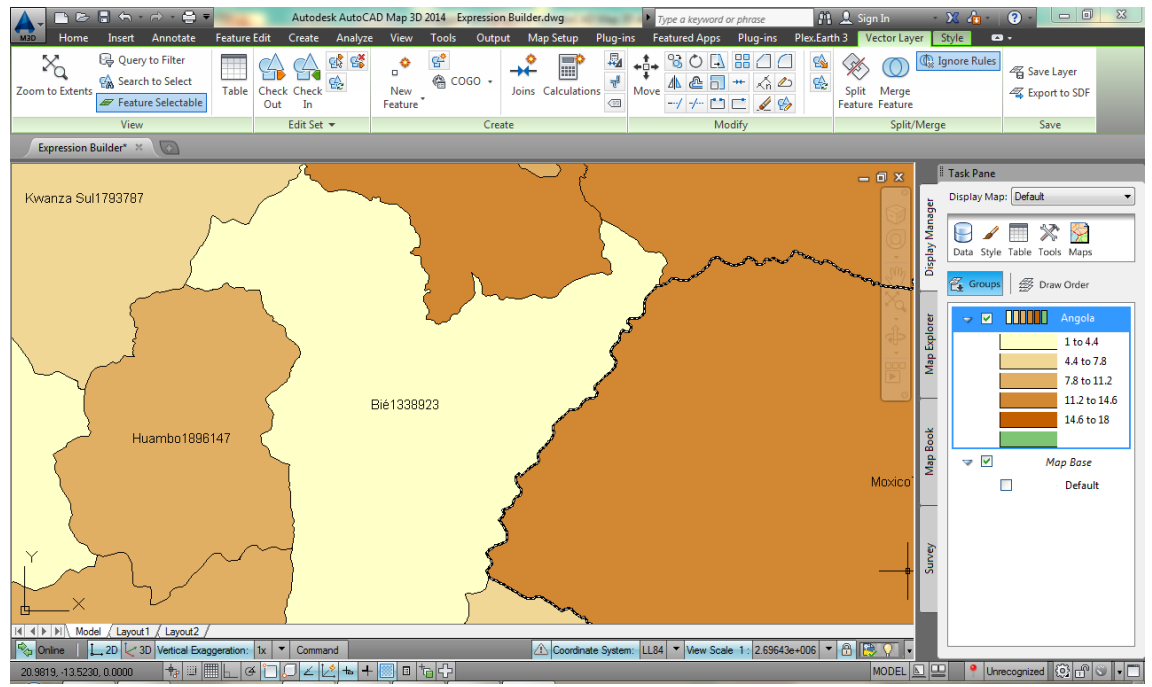

Figura 45- Resultado final tendo o nome da província e a população em cada uma delas

Exercício 3- com os valores da população na tabela de atributos, elaborar um mapa em que é apresentado estes valores em percentagem

Obs: na tabela de atributos temos apenas a população em cada província mas, segundo o resultado do censo da população 2014, a população total de Angola é de 24383301 habitantes, precisaremos deste valor para usar na expressão a ser construída

| Data:  | Angola                                       | 💌 🍳 Auto-2   | Zoom 🗲 Auto-S | croll     |  |
|--------|----------------------------------------------|--------------|---------------|-----------|--|
| -      | FeatId                                       | Provincia    | export_sdf_id | População |  |
|        | 1                                            | Luanda       | 1             | 6542944   |  |
|        | 2                                            | Benguela     | 1             | 2036662   |  |
|        | 3                                            | Bié          | 2             | 1338923   |  |
|        | 4                                            | Cabinda      | 3             | 688285    |  |
|        | 5                                            | Kwando Kuban | 4             | 510369    |  |
|        | 6                                            | Kwanza Norte | 5             | 427971    |  |
|        | 7                                            | Kwanza Sul   | 6             | 1793787   |  |
|        | 8                                            | Kunene       | 7             | 965288    |  |
|        | 9                                            | Huambo       | 8             | 1896147   |  |
|        | 10                                           | Huíla        | 9             | 2354398   |  |
| Row    | w of 18 0 <u>Search to Select</u> Options -  |              |               |           |  |
| 3.8244 | 4 15 6977 0 0000 + ₩ ₩ ₩ b @ D / / / + + ₩ 0 |              |               |           |  |

Figura 46- Tabela de atributos da Layer angola

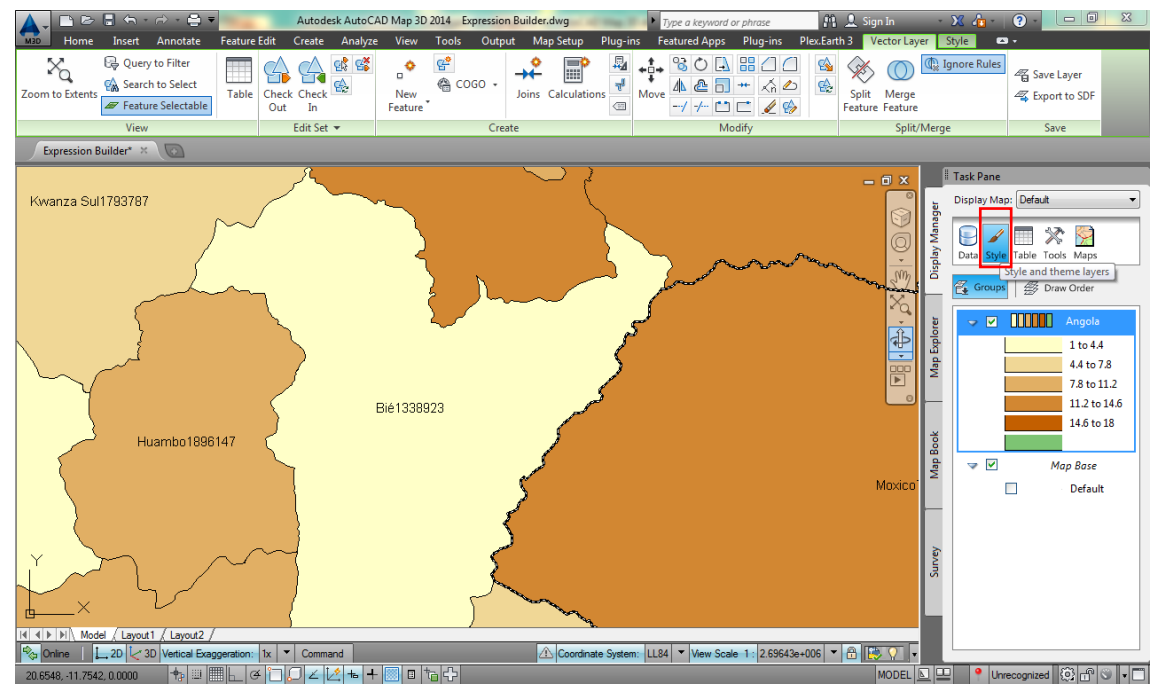

1-Selecionar a camada Angola e clicar em Style

Figura 47

2-New theme e configura a caixa de diálogo Theme Layer como na Figura 48

|       | dd a Scale Kange 🛛 🗋 Dupli                                                                                                    | cate 🗶 Delete   | T Up       | Uown                  | [                                                  |
|-------|----------------------------------------------------------------------------------------------------|-----------------|------------|-----------------------|----------------------------------------------------|
|       | From                                                                                                    | Infinity        |            | Theme Layer           |                                                    |
| Ľ.    | , and the second second |                 | - 1        | Create thematic rules | s based on a property                              |
|       |                                                                                                    |                 |            | Property:             | FeatId                                             |
| Polyc | non Style for 0 - Infinity Scale Ra                                                                                                    | nge             | -          | Minimum value:        | 1                                                  |
|       | · · · · · · · · · · · · · · · · · · ·                                                                                                    | _               |            | Maximum value:        | 18                                                 |
| e i   | New Theme 📑 Add a Rule                                                                                                    | 🕒 Duplicate 💥 D | elete 🙀 De | Distribution:         | Equal                                              |
| -     | Thematic Rules<br>"FeatId" >= 1 AND "FeatId" < 4                                                                                                    | Style           | -          | Number of rules:      | 5                                                  |
| Ľ.    | "FeatId" >= 4.4 AND "FeatId" <                                                                                                    |                 | -          |                       | Replace existing rules                             |
|       | "FeatId" >= 7.8 AND "FeatId" <                                                                                                    |                 |            |                       |                                                    |
|       | "FeatId" >= 11.2 AND "FeatId"                                                                                                    |                 |            |                       |                                                    |
|       | "FeatId" >= 14.6 AND "FeatId"                                                                                                    |                 |            | Style range:          |                                                    |
|       | (default)                                                                                                    |                 |            |                       |                                                    |
|       |                                                                                                    |                 |            | Create legend lab     | els                                                |
|       |                                                                                                    |                 |            | Legend text:          |                                                    |
|       |                                                                                                    |                 |            | Legend format:        | <label text=""> <min> to <max></max></min></label> |
|       |                                                                                                    |                 | _          | Create feature lab    | bels                                               |
|       |                                                                                                    |                 |            | l abel:               | text                                               |
|       |                                                                                                    |                 |            | Label.                |                                                    |

Figura 48

3-Clicar no botão em frente de text realçado a vermelho na Figura 49

| heme Layer            |                                                    |  |  |
|-----------------------|----------------------------------------------------|--|--|
| Create thematic rules | s based on a property 🛛 👔                          |  |  |
| Property:             | FeatId                                             |  |  |
| Minimum value:        | 1                                                  |  |  |
| Maximum value:        | 18                                                 |  |  |
| Distribution:         | Equal 💌                                            |  |  |
| Number of rules:      | 5                                                  |  |  |
|                       | Replace existing rules                             |  |  |
|                       |                                                    |  |  |
| Style range:          |                                                    |  |  |
| Create legend lab     | els                                                |  |  |
| Legend text:          |                                                    |  |  |
| Legend format:        | <label text=""> <min> to <max></max></min></label> |  |  |
| Create feature lab    | oels                                               |  |  |
| Label:                | text                                               |  |  |
| ,                     |                                                    |  |  |
| Reset                 | OK Cancel                                          |  |  |
| Figura 49             |                                                    |  |  |

4-Clicar na função em frente de text e apague o texto existente, clicar novamente na mesma função e abrirá a caixa de diálogo de criação e modificação de expressões (Create/Modify Expressions da Figura 50)

| Create/Modify Expressions                                                                 | ×     |
|-------------------------------------------------------------------------------------------|-------|
| $\begin{array}{ c c c c c c c c c c c c c c c c c c c$                                    |       |
| <□ ☆ ☆ + - ※ / (…)                                                                        |       |
|                                                                                           |       |
|                                                                                           | 1     |
| Getting Started with Text or Numeric Expressions                                          |       |
|                                                                                           |       |
| Join two text labels together Create a multiline label Create a simple numeric expression |       |
| Don't show at startup (use the "Getting Started" link to bring it back)                   | Close |
| ≪ Validate <u>f</u> r <sup>¥</sup> Clear                                                  |       |
| OK Cancel                                                                                 | Help  |

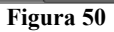

5-Vamos usar novamente Concat, contrua a expressão assim: Concat ( ( População \* 100 ) / 24383301 , '%' )

| Image: Second state       Image: Second state         Property       Operator         Math Function       Text Function         Determine       Geometric         Concat ( ( População * 100 ) / 24383301 , %') | Create/Modify Expressions                                    | ×    |
|----------------------------------------------------------------------------------------------------|--------------------------------------------------------------|------|
|                                                                                                    | $\begin{array}{ c c c c c c c c c c c c c c c c c c c$       |      |
| Concat ( { População * 100 ) / 24383301 , %' )                                                                                                    | <□ ➡ + ━ 総 ∥ (…)                                             |      |
| ≪ Validate & Clear I Options - <u>Getting Started</u>                                                                                                    | Concat ( ( População * 100 ) / 24383301 , '%' )              |      |
| ≪<br>Validate A*Clear I Options - <u>Getting Started</u>                                                                                                    |                                                              |      |
| ≪<br>Validate ﷺ Clear I Options - <u>Getting Started</u>                                                                                                    |                                                              |      |
| ✓ Validate <sup>A</sup> Clear Getting Started                                                                                                    |                                                              |      |
| ✓ Validate <sup>A</sup> Clear  Options ~ <u>Getting Started</u>                                                                                                    |                                                              |      |
| ✓ Validate <sup>A</sup> Clear  Options - <u>Getting Started</u>                                                                                                    |                                                              |      |
| ✓ Validate <sup>A</sup> Clear Getting Started                                                                                                    |                                                              |      |
| ✓ Validate <sup>A</sup> Clear Getting Started                                                                                                    |                                                              |      |
| ✓ Validate <sup>A</sup> Clear Getting Started                                                                                                    |                                                              |      |
| ✓ Validate <sup>A</sup> / <sub>A</sub> ×Clear Getting Started                                                                                                    |                                                              |      |
|                                                                                                    | ✓ Validate <sup>*</sup> / <sub>*</sub> Clear Getting Started |      |
|                                                                                                    |                                                              | Help |

Figura 51- expressão construída para apresentar o número da população em percentagem

Obs: podes simplesmente copiar a expressão em 5 e colar no espaço devido

Entendendo a expressão construída

Concat ( ( População \* 100 ) / 24383301 , '%' )

Concat-para podermos ter dois ou mais itens na label (no nosso caso teremos a população em percentagem e o segundo item será o símbolo de percentagem) Observe que usamos a fórmula conhecida para calcular a percentagem. O programa vai calcular da seguinte maneira: buscará o valor da população na tabela, multiplicará este valor por 100 e dividirá o resultado por 24.383.301, este último valor é o número total da população em Angola, em seguida na etiqueta será inserida o símbolo de %

#### Figura 52

6-Depois de criada a expressão, clicar em validade e fazer ok até fechar todas as tabelas, o resultado final é o apresentado na Figura 53. Observe que é apresentado o valor da população em percentagem em cada província, Luanda por exemple está com 26.8337…%

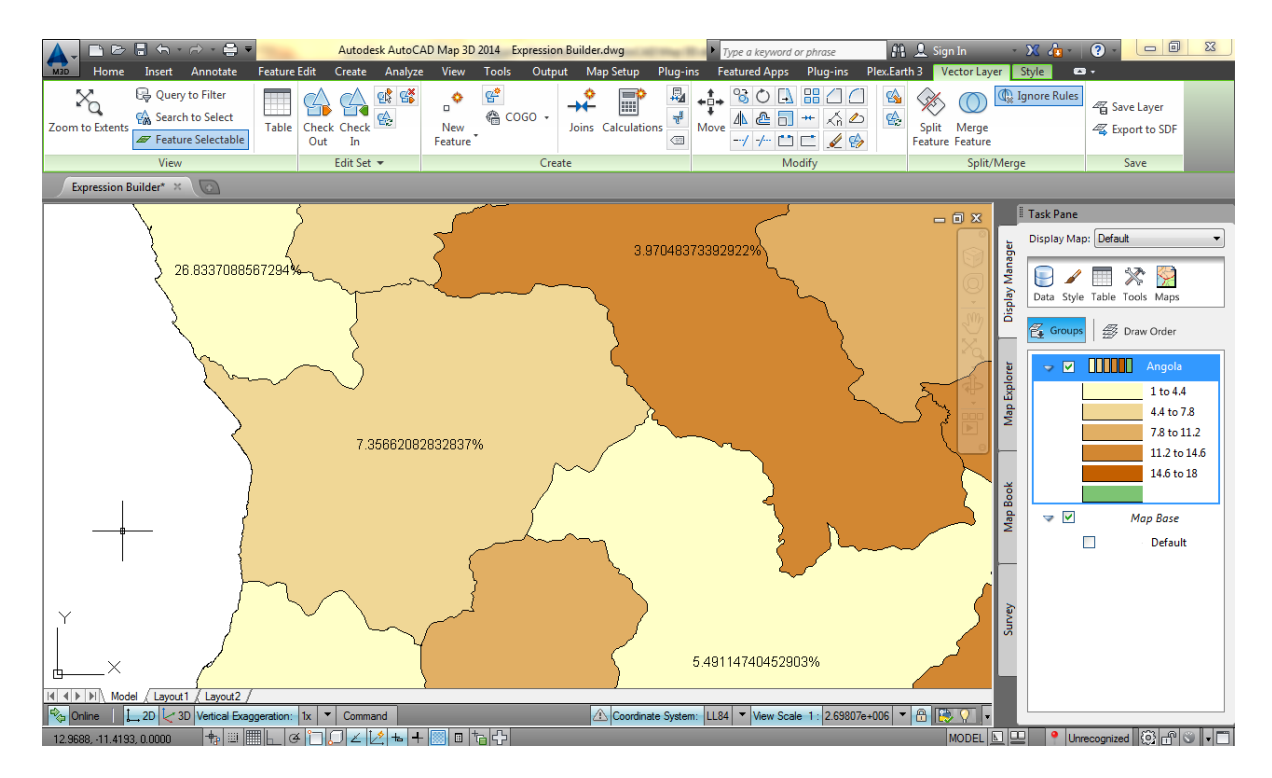

Apresentando os valores arredondado

Para terminar com esta parte, vamos apresentar os valores em percentagem mas de forma arredondada para isso usaremos a função Round que arredonda os valores com o número de dígitos desejado

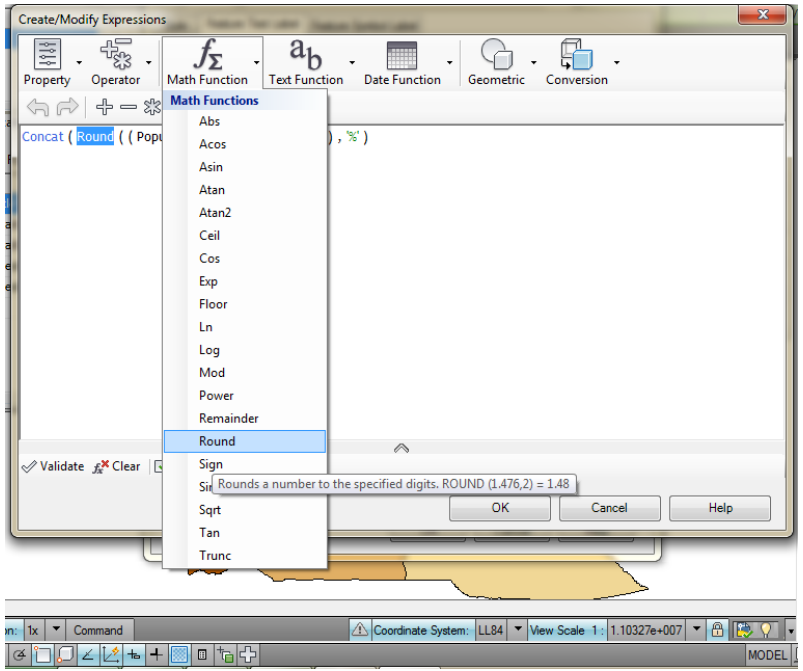

Figura 53- Função Round

1-Selecionar a camada Angola e clicar em Style

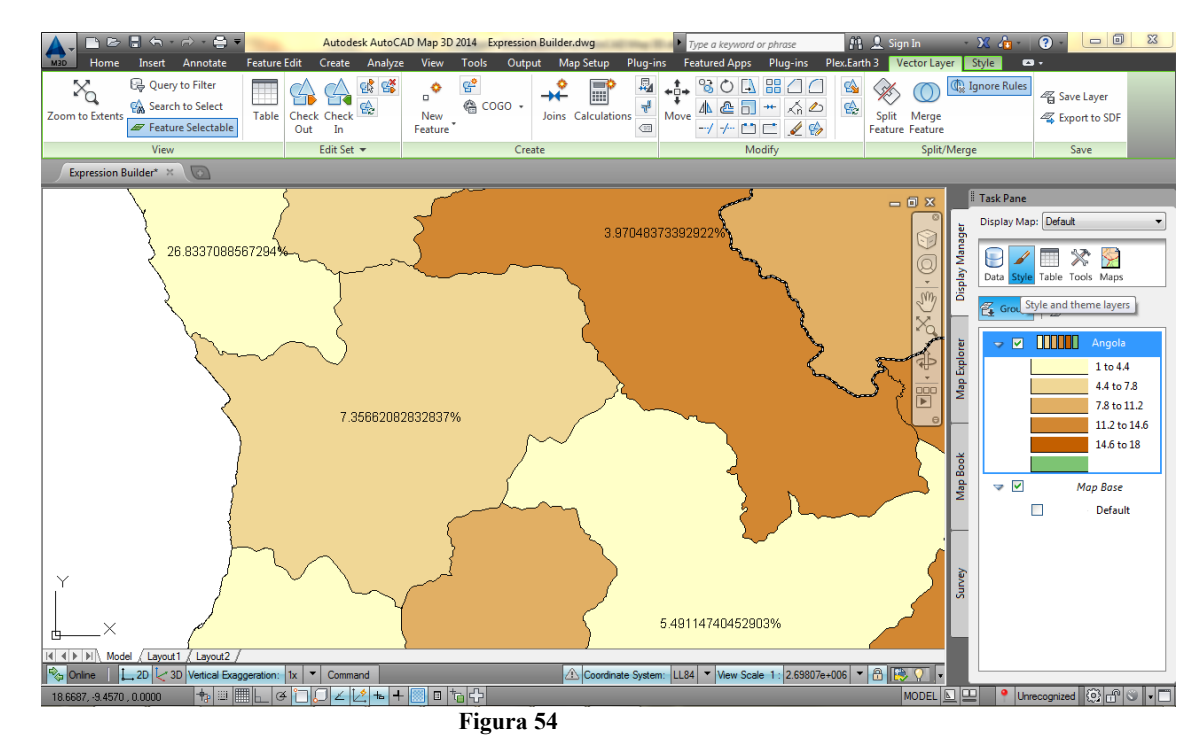

Rosário Dilo - Expression Builder no AutoCAD Map 3D Email: ramd401@hotmail.com

# 2-Clicar em New Theme

| •    | From<br>0                                                    | To<br>Infinity                      | Preview:                   | Symbolizations |
|------|--------------------------------------------------------------|-------------------------------------|----------------------------|----------------|
| olyg | jon Style for 0 - Infinity Scale I<br>New Theme              | Range<br>: []] Duplicate 💢 Delete € | 🕏 Delete All   👚 Up 🕹 Down |                |
|      | Thematic Rules                                               | Style                               | Legend Label               | Feature Label  |
| ١.   | "FeatId" Create an automat                                   | ed theme                            | 1 to 4.4                   | te×            |
|      | "Featld" >= 4.4 AIND Featio                                  | < L                                 | 4.4 to 7.8                 | te×            |
|      | "FeatId" >= 7.8 AND "FeatId"                                 | <                                   | 7.8 to 11.2                | te×            |
|      |                                                              | ·                                   | 11.2 to 14.6               | te×            |
|      | "FeatId" >= 11.2 AND "FeatId                                 |                                     |                            |                |
|      | "FeatId" >= 11.2 AND "FeatId<br>"FeatId" >= 14.6 AND "FeatId | ·                                   | 14.6 to 18                 | te×            |

3-Configurar a caixa de diálogo Theme Layer como na Figura 56

| Theme Layer              |                                                    |  |  |  |
|--------------------------|----------------------------------------------------|--|--|--|
| Create thematic rules ba | ased on a property 🛛 👔                             |  |  |  |
| Property:                | FeatId                                             |  |  |  |
| Minimum value:           | 1                                                  |  |  |  |
| Maximum value:           | 18                                                 |  |  |  |
| Distribution:            | Equal 🔻                                            |  |  |  |
| Number of rules:         | 5                                                  |  |  |  |
|                          | Replace existing rules                             |  |  |  |
|                          |                                                    |  |  |  |
| Style range:             |                                                    |  |  |  |
| Create legend labels     |                                                    |  |  |  |
| Legend text:             |                                                    |  |  |  |
| Legend format:           | <label text=""> <min> to <max></max></min></label> |  |  |  |
| Create feature labels    | 5                                                  |  |  |  |
| Label:                   | text                                               |  |  |  |
|                          |                                                    |  |  |  |
| Reset                    | OK Cancel                                          |  |  |  |

Figura 56

4-Clicar no botão em frente de text realçado na Figura 57

| Theme Layer              |                                                    |  |  |  |  |  |
|--------------------------|----------------------------------------------------|--|--|--|--|--|
| Create thematic rules ba | sed on a property                                  |  |  |  |  |  |
| Property:                | FeatId                                             |  |  |  |  |  |
| Minimum value:           | 1                                                  |  |  |  |  |  |
| Maximum value:           | 18                                                 |  |  |  |  |  |
| Distribution:            | Equal                                              |  |  |  |  |  |
| Number of rules:         | 5                                                  |  |  |  |  |  |
|                          | Replace existing rules                             |  |  |  |  |  |
|                          |                                                    |  |  |  |  |  |
| Style range:             |                                                    |  |  |  |  |  |
| Create legend labels     |                                                    |  |  |  |  |  |
| Legend text:             |                                                    |  |  |  |  |  |
| Legend format:           | <label text=""> <min> to <max></max></min></label> |  |  |  |  |  |
| ✓ Create feature labels  |                                                    |  |  |  |  |  |
| Label:                   | text                                               |  |  |  |  |  |
| Reset                    | OK Cancel                                          |  |  |  |  |  |

Figura 57

5-Vamos aproveitar o texto já construído para edita-lo, neste caso dois cliques no texto em frente de Exp

| 🖳 Style and Label Editor                      | ×    |
|-----------------------------------------------|------|
| Style Feature Text Label Feature Symbol Label |      |
| Size context:       O Device       Map        |      |
| Units: Meters -                               |      |
| Symbol and Style                              | ÷ 🗙  |
| text                                          | •    |
| Text label                                    | d Â  |
| Text Exp Concat ( ( Popul                     |      |
| Font Name Arial 👻                             |      |
| Font Size 0.004 💌 🌆                           | E    |
| ₿ <i>I</i> ⊻ ō<br>⊜• !≡• Ѧ- ѷ҈⊷ ѷѧ-           |      |
| Rotation 0 degrees 🔹 🌆                        | -    |
| Preview                                       |      |
| text                                          |      |
| OK Cancel                                     | Help |
| Figura 58                                     |      |

Rosário Dilo - Expression Builder no AutoCAD Map 3D Email: ramd401@hotmail.com

Abrirá a caixa de diálogo de criação e edição de expressão com a expressão antiga

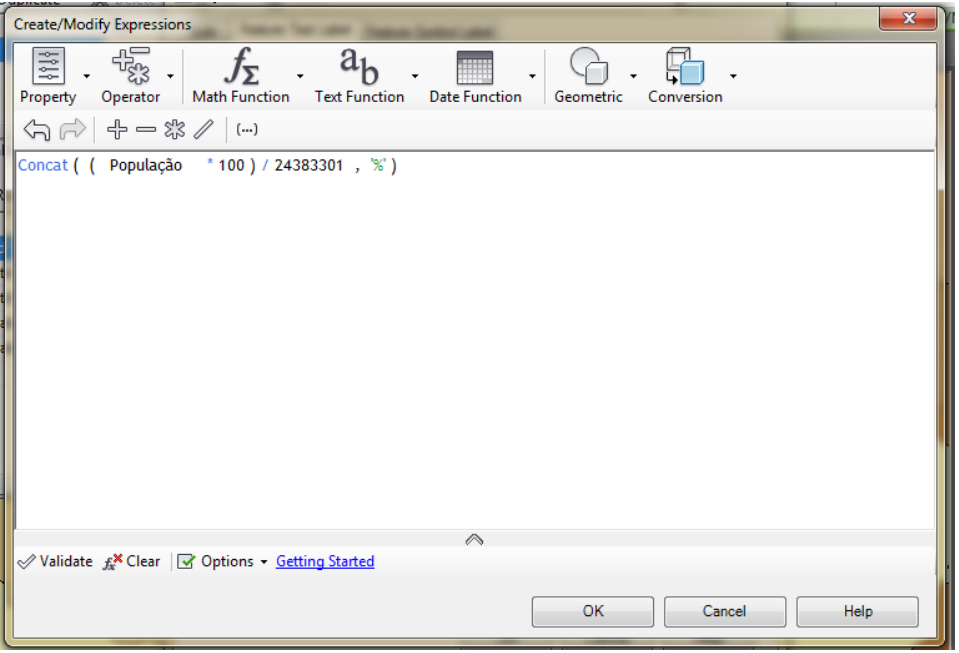

Figura 59- Expressão a ser editada usada anteriormente

2-Edite a expressão da seguinte maneira: Concat (Round ( (População \* 100) / 24383301), '%') veja como ficará na caixa de diálogo da Figura 60

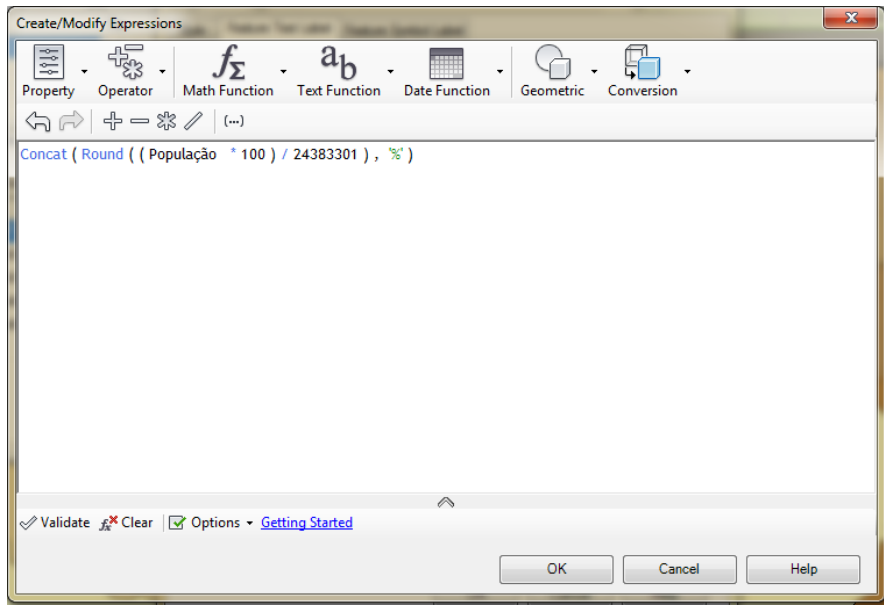

Figura 60- Expressão editada para apresentar os valores arredondado

Obs: podes simplesmente copiar o texto no ponto 2 e colar no espaço das expressões

### Entendendo a expressão construída

Concat ( Round ( ( População \* 100 ) / 24383301 ) , '%' )

Concat-para podermos ter dois ou mais itens na label (no nosso caso teremos a população em percentagem e o segundo item será o símbolo de percentagem)

Round- serve para arredondar um determinado valor decimal. observe que depois da fórmula de percentagem temos um espaço em branco onde estamos a informar que deve ser arredondado dígitos sem nenhum, se quiséssemos que arredondasse com dois dígitos, depois da fórmula do cálculo de percentagem inseríamos uma vírgula e escrever o número 2, neste caso ficaria assim: Concat ( Round ( ( População \* 100 ) / 24383301, 2), '%')

Observe que usamos uma fórmula conhecida para calcular a percentagem o programa vai calcular da seguinte maneira: vai buscar o valor da população na tabela, multiplicará este valor por 100 e dividirá o resultado por 24.383.301, este último valor é o número total da população em Angola em seguida na etiqueta será inserida o símbolo de %, este valor será arredondado com 0 dígitos porque usamos a função Roud sem indicar valor algum para o arredondamento

3-Clicar todos ok possíveis e o resultado final é o apresentado na Figura 61, observe que com os valores arredondados temos Luanda com 27% da população total em Angola, província com maior população e Bengo com apenas 1%, província com menos população em Angola.

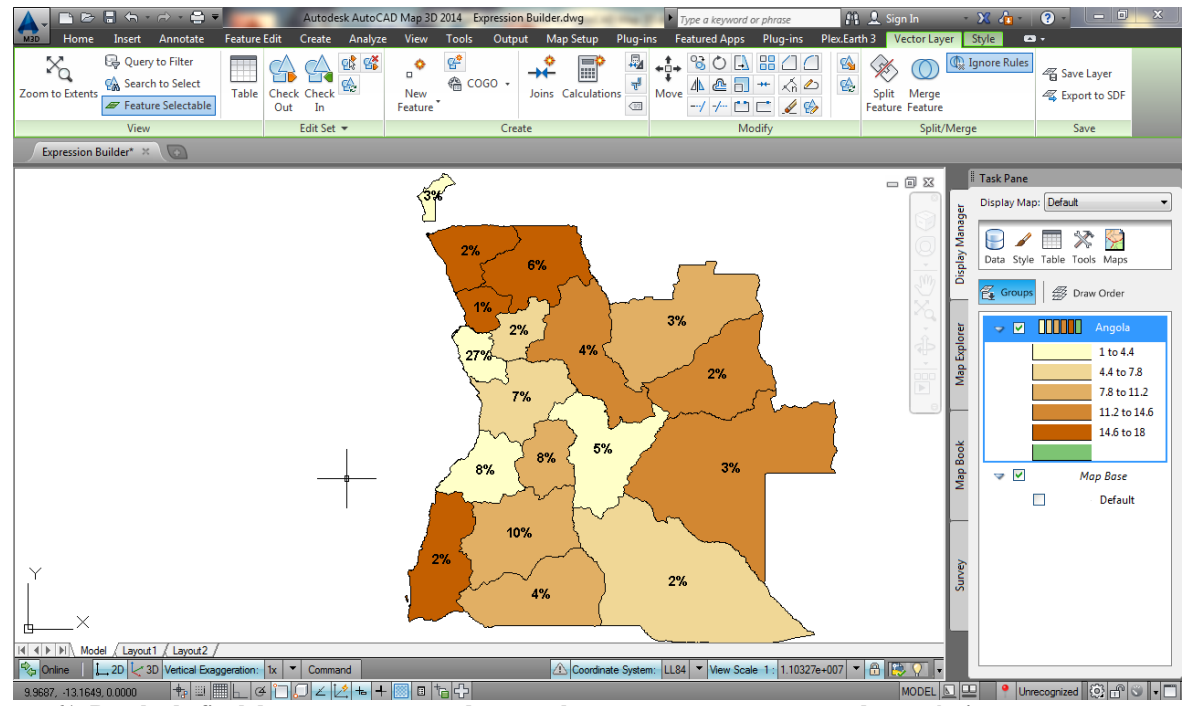

Figura 61- Resultado final do mapa apresentando a população em percentagem em cada província

Expressões a serem usadas na gestão de lotes de terra.

A gestão de terras tem sido um transtorno para muitas administrações municipais. Sendo que muito destes problemas como é o caso dos litígios assim como gerir e / ou comunicarse com cada proprietário do lote pode ser resolvido usando os sistemas de informação geográfica.

Usando expressões é possível gerar novos resultados cadastrais necessário as atividades desenvolvidas no departamento técnico das Administrações apoiando-se nas bases de dados alfanuméricas e, por conseguinte gerar uma nova informação nas tabelas de atributos. Com isso, a área de cadastro que é a principal beneficiária destes resultados consegue atender os citadinos de forma mais rápida cómoda, eficaz e atractiva.

Exemplo 1- Adicionar Data Legalização dos lotes, no final salvar a pesquisa em uma nova SDF para poder se editar a data

1-Peça um novo documento (Ctrl+N) e defina o sistema de coordenadas (ver passos para definir sistemas de coordenadas nas páginas 8 e 9), para este caso usa o sistemas UTM-33S como na Figura 62

|                                                                                                    |                                                                                                    |         | r ⇔ r @Plann      | ning and Analysis | ➡ ➡ Drawing     | 2 ► Type a k    | eyword or phrase | Autodack 260 🛛 Add i      | - XX a        | <b>i</b> - 🧿 - | _ = X   |
|----------------------------------------------------------------------------------------------------|----------------------------------------------------------------------------------------------------|---------|-------------------|-------------------|-----------------|-----------------|------------------|---------------------------|---------------|----------------|---------|
| Correction Filt                                                                                                    |                                                                                                    | Coordin | ate System Librar | y                 |                 |                 |                  |                           | ns Geotecnini |                | , • ×   |
| Tab<br>Data                                                                                                    | Connect Tat Show Data All Projected Geographic Arbitrary Datum Ellipsoid Geodetic Transformation Path Geodetic Transformation |         |                   |                   |                 |                 |                  |                           |               |                |         |
| Registros det     Status: Up to date     Code type: Autodesk     Category: No filter selected     Unit: No filter selected |                                                                                                    |         |                   |                   |                 |                 |                  |                           |               |                |         |
| Task Pane                                                                                                    | Se                                                                                                    | arch —  |                   |                   |                 |                 |                  |                           |               |                |         |
| Data Schema 1                                                                                                    |                                                                                                    | Status  | Code              | Desci             | ription         | Definition type | Referenced to    | Categories                | EPSG code     | Unit           | t 🔺     |
| E-B Current                                                                                                    |                                                                                                    | 0       | UTM-32N           | Unreferenced UT   | M, Zone 32 Nort | P               | INTNL            | Belgium;Denmark;Norw.     |               | Meter          |         |
| 🛅 Drav                                                                                                    |                                                                                                    | 0       | UTM-32S           | Unreferenced UT   | M, Zone 32 Sout | P               | INTNL            | UTM, International Ellips |               | Meter          |         |
|                                                                                                    |                                                                                                    | 0       | UTM-33N           | Unreferenced UT   | M, Zone 33 Nort | Ρ               | INTNL            | UTM, International Ellips |               | Meter          |         |
| During Chie                                                                                                    |                                                                                                    | 0       | UTM-33S           | Unreferenced UT   | M, Zone 33 Sout | P               | INTNL            | UTM, International Ellips |               | Meter          |         |
|                                                                                                    |                                                                                                    | 0       | UTM-34N           | Unreferenced UT   | M, Zone 34 Nort | P               | INTNL            | UTM, International Ellips |               | Meter          |         |
| 🗁 🗖 Data                                                                                                    |                                                                                                    | 0       | UTM-34S           | Unreferenced UT   | M, Zone 34 Sout | P               | INTNL            | UTM, International Ellips |               | Meter          |         |
| E Link                                                                                                    |                                                                                                    | 0       | UTM-35N           | Unreferenced UT   | M, Zone 35 Nort | P               | INTNL            | UTM, International Ellips |               | Meter          |         |
|                                                                                                    |                                                                                                    | 0       | UTM-35S           | Unreferenced UT   | M, Zone 35 Sout | Ρ               | INTNL            | UTM, International Ellips |               | Meter          |         |
|                                                                                                    |                                                                                                    | 0       | UTM-36N           | Unreferenced UT   | M, Zone 36 Nort | P               | INTNL            | UTM, International Ellips |               | Meter          |         |
|                                                                                                    |                                                                                                    | 0       | UTM-36S           | Unreferenced UT   | M, Zone 36 Sout | Ρ               | INTNL            | UTM, International Ellips |               | Meter          |         |
|                                                                                                    |                                                                                                    | 0       | UTM-37N           | Unreferenced UT   | M, Zone 37 Nort | P               | INTNL            | UTM, International Ellips |               | Meter          |         |
|                                                                                                    |                                                                                                    | 0       | UTM-37S           | Unreferenced UT   | M, Zone 37 Sout | Ρ               | INTNL            | UTM, International Ellips |               | Meter          |         |
|                                                                                                    |                                                                                                    | 0       | UTM-38N           | Unreferenced UT   | M, Zone 38 Nort | P               | INTNL            | UTM, International Ellips |               | Meter          |         |
|                                                                                                    |                                                                                                    | 0       | UTM-38S           | Unreferenced UT   | M, Zone 38 Sout | P               | INTNL            | UTM, International Ellips |               | Meter          |         |
|                                                                                                    |                                                                                                    | 0       | UTM-39N           | Unreferenced UT   | M, Zone 39 Nort | P               |                  | UTM, International Ellips |               | Meter          | -       |
|                                                                                                    |                                                                                                    |         |                   |                   |                 |                 |                  | Select                    | View          | Close          | Help    |
|                                                                                                    |                                                                                                    |         |                   | 🗙 🔧 💽 - Тур       | e a command     |                 |                  |                           |               |                |         |
| 793.8923, 1223.2                                                                                                    | 347, 0                                                                                                    | .0000   | +, ≝  ⊞           | _ & 🗋 💭 Z         | 🖄 📥 📥 🔟 🗉       |                 | MODEL            |                           | l:1▼ 🏡 🖄 🕅    | ð 🕆 💛 🖸        | 2 - 🗆 📰 |

Figura 62- Definição do sistema de Coordenadas

2-Abrir as SDF Cadastro\_Logradouro e Eixo\_Ruas, apresentado na Figura 63 (ver passos para inserir SDF nas páginas 9-11)

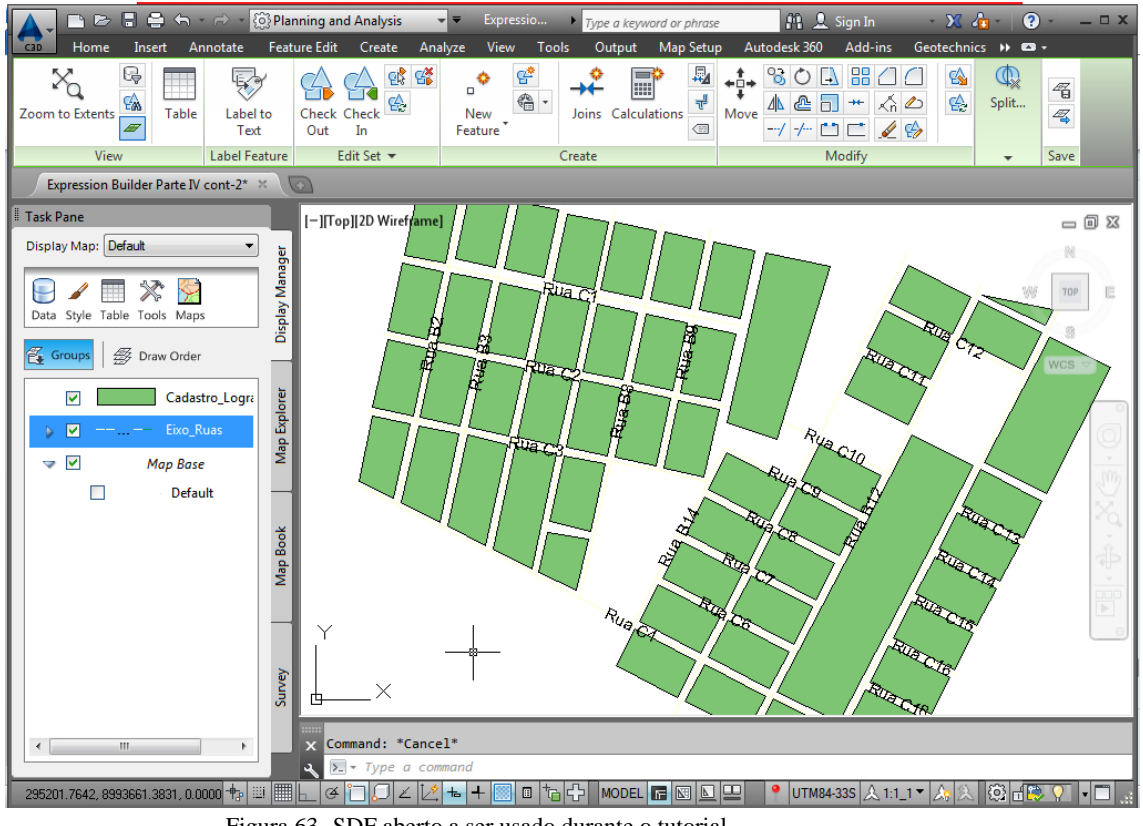

Figura 63- SDF aberto a ser usado durante o tutorial

3-Seleccionar a Camada Cadastro\_Logradouros na taskpane e escolher a opção Table

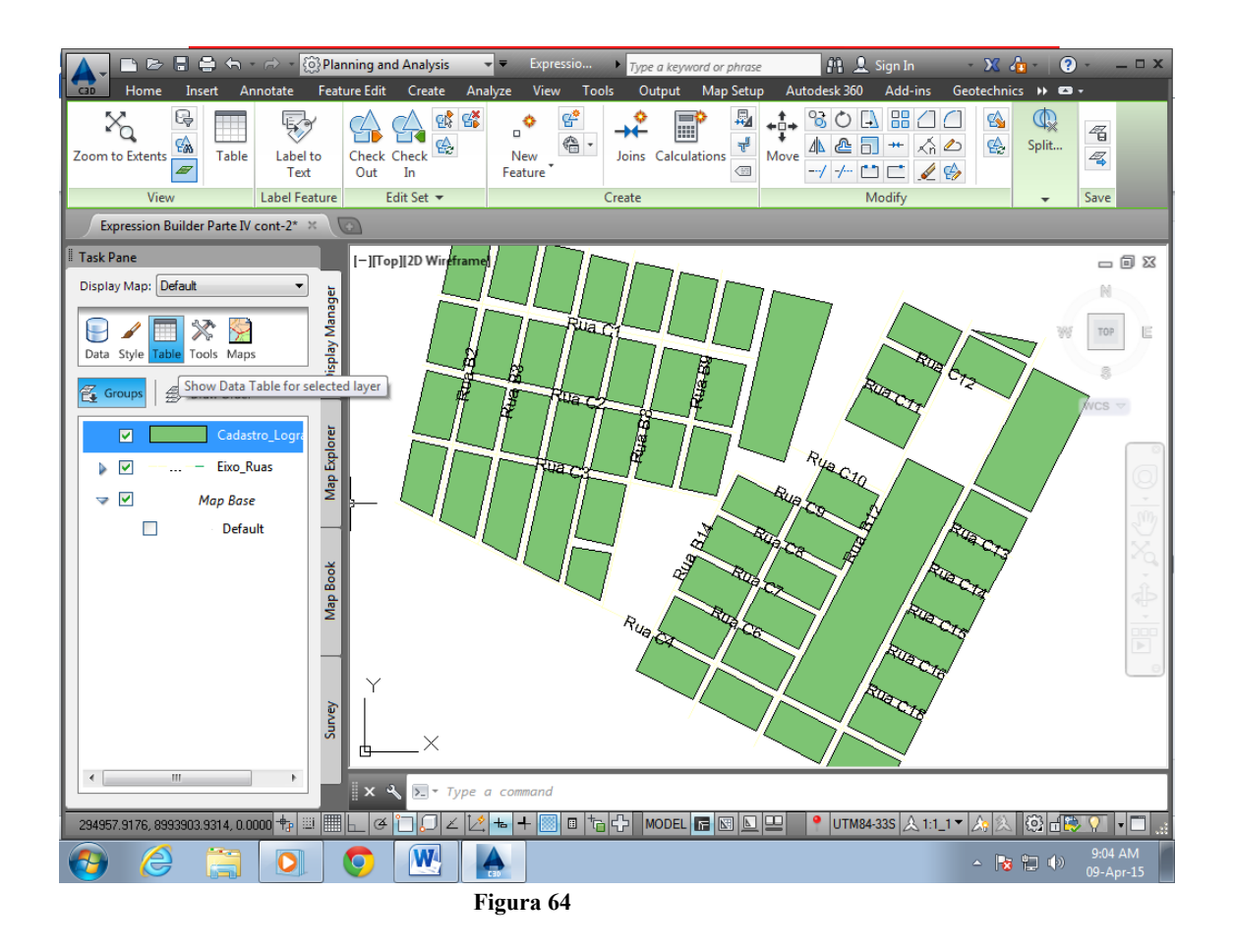

4-Clicar a direita em um campo qualquer e ir em Create a Calculation realçado a zul na Figura 65

| in. | AREA          | Data_Aquisição   | Lote_N    | Preço_Kz | Create a Calculat | tion             | Tipo        |
|-----|---------------|------------------|-----------|----------|-------------------|------------------|-------------|
| •   | 6000.00000085 |                  | 12-100    | 110000   | Create a carcula  | uesocupauo       | residêncial |
|     | 6000.00000085 |                  | 11-100    | 110000   |                   | desocupado       | residêncial |
|     | 6000.00000085 | 2012             | 13-100    | 125000   | Rosario Martins   | ocupado          | residêncial |
|     | 6000.00000085 | 2010             | 14-100    | 110000   | Gama Carlos       | ocupado          | residêncial |
|     | 6000.00000085 | 2010             | 16-100    | 110000   | Antonio Toni      | ocupado          | residêncial |
|     | 6000.00000085 | 2011             | 17-100    | 110000   | Manuel Merlath    | ocupado          | residêncial |
|     | 6000.00000085 | 2010             | 18-100    | 110000   | David Matos       | ocupado          | residêncial |
|     | 6000.00000085 | 2010             | 19-100    | 110000   | Osvaldo Lino      | ocupado          | residêncial |
|     | 6000.00000085 | 2012             | 10-100    | 110000   | Cabanga Antón     | desocupado       | residêncial |
| •   | 1             | 1                | III       | 1        |                   |                  | 1           |
| Row | of 56 0       | Search to Select | Options - |          |                   |                  |             |
| œ î |               | + 🔲 🗉 🍖 🖧        |           | 🛯 💷 📍 UT | M84-335 🙏 1:1 1   | - <u>∧ ∧</u> ® f |             |

5-Na caixa de diálogo Create a calculation da Figura 66 altere o nome do campo em Name para Data\_Legalização e no menu Data funtion escolher CurrentDate

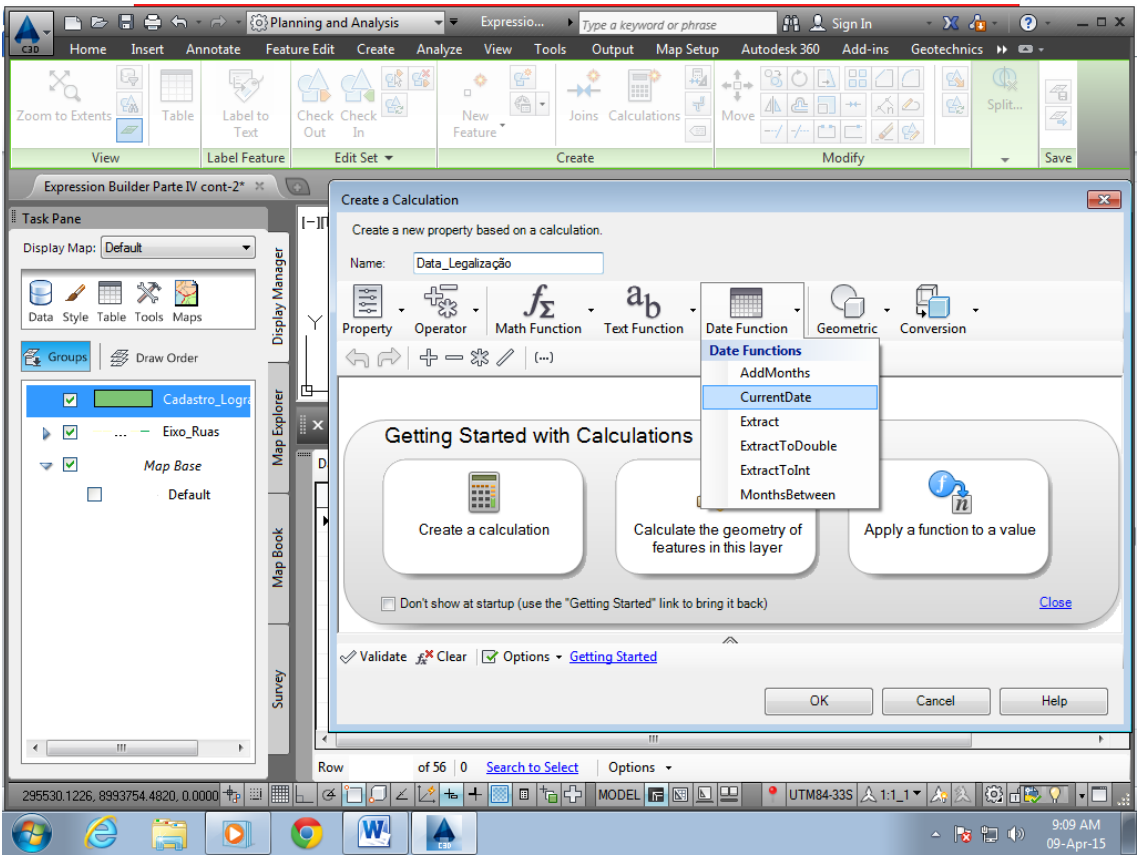

Figura 66- Criação de expressão para um novo campo na tabela de atributos

6-Clicar em validate no extremo inferior esquerdo da Figura 67 e em seguida ok

| 🚺 🕞 🖻 🖶 🖨 🐂 🔿 🔹 🔯 Planning                                                                                                    | and Analysis 👻 Expressio 🕨 Type a keyword or phrase 🏥 🔔 Sign In 💦 😿 🧑 -                                                                                                    | _ 🗆 X           |
|----------------------------------------------------------------------------------------------------|----------------------------------------------------------------------------------------------------|-----------------|
| Gao Home Insert Annotate Feature Ed                                                                                                    | dit Create Analyze View Tools Output Map Setup Autodesk 360 Add-ins Geotechnics 🕨 📼 -                                                                                                    |                 |
| Zoom to Extents                                                                                                    | Image: Check Structure     Image: Calculations     Image: Calculations     Image: Calcul |                 |
| View Label Feature                                                                                                    | Edit Set 👻 Create Modify 👻 Sav                                                                                                    | e               |
| Expression Builder Parte IV cont-2* ×                                                                                                    | Create a Calculation                                                                                                    | <b>—</b> ×      |
| I Task Pane     I-JI       Display Map:     Default     I       Display Map:     Image: Comparison of the second second se | Create a new property based on a calculation.<br>Name: Data_Legalização<br>Property Operator Math Function Text Function Date Function Geometric Conversion                                                                                                    |                 |
| Groups 🖉 Draw Order                                                                                                    |                                                                                                    |                 |
|                                                                                                    | CurrentDate()                                                                                                    |                 |
| Cadastro_Logra                                                                                                    |                                                                                                    |                 |
| ▶ 🗹 — — Eixo_Ruas                                                                                                    |                                                                                                    |                 |
| v v → Map Base × □                                                                                                    |                                                                                                    |                 |
| Default                                                                                                    |                                                                                                    |                 |
|                                                                                                    | The expression is valid                                                                                                    |                 |
| -                                                                                                    | 2 Validata eX Class III Ontions - Getting Stated                                                                                                    | _               |
| <u>ت</u>                                                                                                    | Validate At Clear M Options + <u>Getting started</u>                                                                                                    |                 |
| Sur Sur                                                                                                    | OK Cancel Help                                                                                                    | <b>,</b>        |
|                                                                                                    | <                                                                                                    | +               |
|                                                                                                    | Row of 56 0 Search to Select Options -                                                                                                    |                 |
| 295530.1226, 8993754.4820, 0.0000 🕂 🖽 📖 🛌 🖉                                                                                                    | 🧉 🗀 💭 🖌 🔀 🖶 🕂 💹 🗉 🏣 🕂 MODEL 🖪 🖾 🖳 🖳 📍 UTM84-33S 🙏 1:1_1 T 🍌 😣 🐼 🗗 🕃 🖓                                                                                                    | •               |
| 🚱 🤌 📜 🧕 🧿                                                                                                    | - 💽 🔛 - 😼 👘 🖤 99                                                                                                    | 17 AM<br>Apr-15 |
|                                                                                                    | Figura 67                                                                                                    |                 |

Notamos que foi adicionado mais uma coluna (campo) a tabela de atributos com a data actual (definido no computador). Caso esta seja a data da legalização de todos os lotes é só salvar como uma nova SDF deformas que esta informação esteja armazenada na fonte do SDF salvo. Mas os dados das datas podem ser alterados e de uma forma mais cómoda ao abrir a nova SDF

Salvar como uma nova SDF

1-Clicar a direita na cada em questão (Cadstro\_Logradouro) e escolher a opção Export layer Data to SDF

|                                                                                                    | 🖘 🛛 🔞 Planning and Analysis 🔹                                                                                                    | Expressio                     | Type a keyword                                                                                                    | or phrase                           | 👫 🔔 Sign In                               | - XX a             |                                                       |
|----------------------------------------------------------------------------------------------------|----------------------------------------------------------------------------------------------------|-------------------------------|----------------------------------------------------------------------------------------------------|-------------------------------------|-------------------------------------------|--------------------|-------------------------------------------------------|
| Zoom to Extents                                                                                                    | Label Feature Edit Set •                                                                                                    | New<br>Feature                | Joins Calculatic                                                                                                    | Move                                | 8 0 ▲ ==<br>▲ ▲ = ++<br>/ -/- ** *        |                    | Split                                                 |
| Expression Builder Parte IV o                                                                                                    | Expression Builder Parte IV cont-2* × 0                                                                                                    |                               |                                                                                                    |                                     |                                           |                    |                                                       |
| Task Pane       Display Map:       Default       Data       Style       Table       Tools       Maps       Data       Style       Table       Tools       Maps       Data       Style       Data       Style       Table       Tools       Maps       Cadastr | I-ITopII2 Wirefame]     Edit Connection     Edit Style     Show Data Table     Zoom to Extents     Refresh Layer     Make Layer     Set Up Tooltips |                               | The part of the second second s | Ruger<br>Ruger                      | Rija Cia                                  | Real of the second |                                                       |
| ▶ 🗹 Eixo_Ru                                                                                                    | G Check In Features<br>앱 Select Checked Out Features                                                                                                | ommand                        |                                                                                                    | 0 11                                |                                           |                    |                                                       |
| Map Base                                                                                                    | Create •                                                                                                    | reço_Kz                       | Proprietário                                                                                                    | Situação                            | Tipo                                      | FeatId             | Apply Filter     Apply Eliter     Data_Legalização    |
|                                                                                                    | <ul> <li>✓ Query to Filter Data</li> <li>→ Create a Join</li> <li>✓ Manage Calculations</li> </ul>                                                  | 0000<br>0000<br>5000          | Rosario Martins                                                                                                    | desocupado<br>desocupado<br>ocupado | residêncial<br>residêncial<br>residêncial | 1<br>2<br>3        | 09-Apr-15 9:22:<br>09-Apr-15 9:22:<br>09-Apr-15 9:22: |
|                                                                                                    | Save Layer  Export Layer Data to SDF                                                                                                    | 0000                          | Gama Carlos                                                                                                    | ocupado                             | residêncial                               | 4                  | 09-Apr-15 9:22:                                       |
|                                                                                                    | <ul> <li>Export Layer Data to SQLite</li> <li>Remove Layer</li> </ul>                                                                               | .0000                         | Manuel Merlath                                                                                                    | ocupado                             | residêncial                               | 6                  | 09-Apr-15 9:22:                                       |
|                                                                                                    | < IView Metadata                                                                                                    | .0000                         | Osvaldo Lino                                                                                                    | ocupado                             | residêncial                               | 8                  | 09-Apr-15 9:22:                                       |
| <                                                                                                    | ≫ Cut<br>I∩ Copy<br>I∩ Paste                                                                                                    | .0000<br>0 <u>Search to S</u> | Cabanga Antón<br>elect Options                                                                                                    | desocupado<br>•                     | residêncial<br>III                        | 9                  | 09-Apr-15 9:22:                                       |
| 295028.0221, 8993757.9177, 0.00                                                                                                    | ? <u>H</u> elp                                                                                                    | + 🗾 🗉 †                       | MODEL                                                                                                    |                                     | 📍 UTM84-33S 🖉                             | ⊾1:1_1 ▼ 🛵 🖄       | 🔯 🗗 🔍 🗸 🗖 🔝                                           |
| 📀 🏉 🔚                                                                                                    |                                                                                                    |                               |                                                                                                    |                                     |                                           | - 😼                | 9:22 AM<br>9:22 AM<br>09-Apr-15                       |

Figura 68- Exportação da camada (Layer) em uma SDF

2-Localizar a pasta a ser armazenado os SDF, de um nome ao novo arquivo e clicar em Save

| 📥 Export to Autode | esk SDF (.sdf) |                     |              |          |          |          |               | 2                | × |
|--------------------|----------------|---------------------|--------------|----------|----------|----------|---------------|------------------|---|
| Save in:           | 🕕 Cadastro c   | om Datas a editar   | •            | <b>(</b> | <b>a</b> | × 📮      | <u>V</u> iews | • Too <u>l</u> s | • |
| Ga                 | Nome           | *                   |              |          | Data m   | odificaç | ão            | Tipo             |   |
| ~>>                |                |                     | A pasta e    | stá vaz  | ia.      |          |               |                  |   |
| History            |                |                     |              |          |          |          |               |                  |   |
|                    |                |                     |              |          |          |          |               |                  |   |
| Documents          |                |                     |              |          |          |          |               |                  |   |
|                    |                |                     |              |          |          |          |               |                  |   |
| Favorites          |                |                     |              |          |          |          |               |                  |   |
|                    | •              |                     |              |          |          |          |               |                  | F |
| Desktop            |                |                     |              |          |          |          |               |                  |   |
|                    | File name:     | Cadastro_Logradouro | os_Legalizan | do       |          | •        |               | <u>S</u> ave     |   |
|                    | Files of type: | Autodesk SDF (*.sdf | f)           |          |          | •        |               | Cancel           |   |
|                    |                |                     |              |          |          |          |               |                  |   |

Figura 69

Depois do SDF salvo, estamos em condições de usar o novo SDF para editar as datas de legalização caso necessário para tal:

3-Pedir um novo documento (ctrl+N) e selecione o template (map2diso.dwt), Figura 70

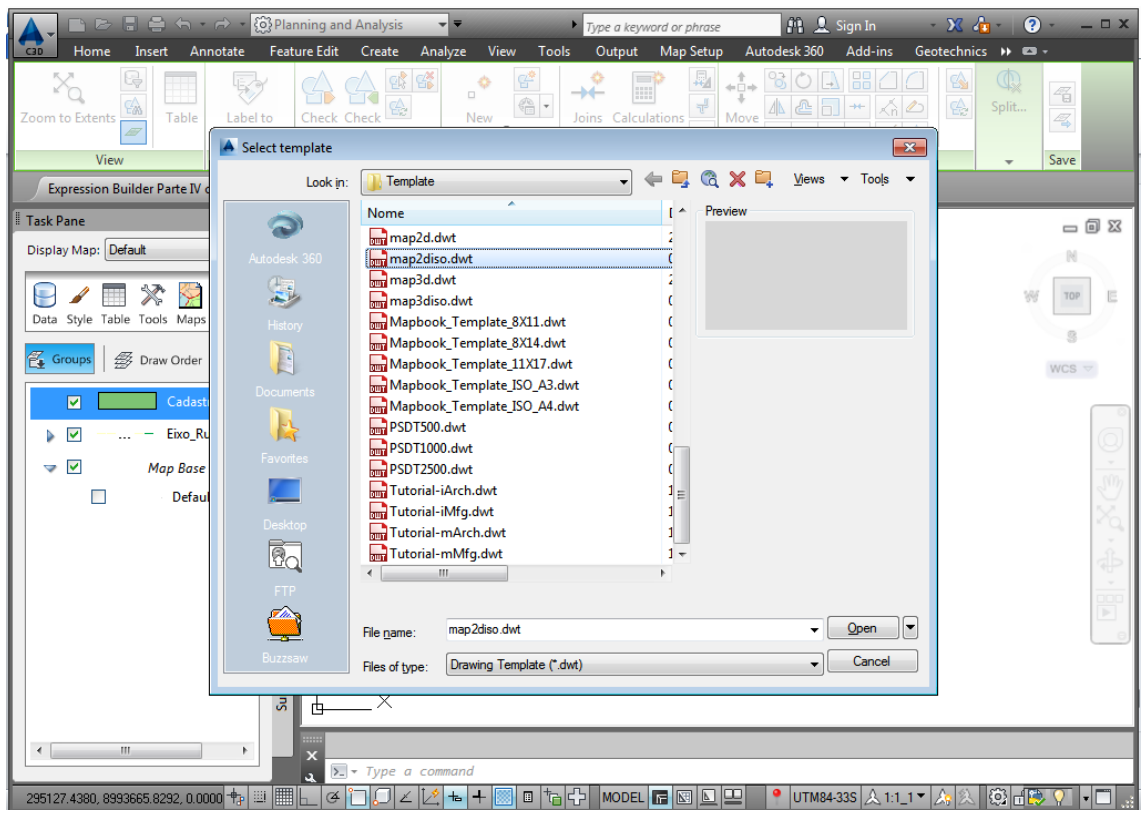

Figura 70- Escolha do template para trabalhar em SIG

2-Faça Open, em seguida definir o sistema de Coordenadas (ver definição de sistemas de coordenadas da página 8 à 9 mas, em vez de escolhermos LL84 vamos usar UTM84- 33S), ver Figura 71

| Coordin                                                                                                    | ate System Librar | у                           | 1.6 1 1 16      | <u> </u>      |                  |           |         |
|----------------------------------------------------------------------------------------------------|-------------------|-----------------------------|-----------------|---------------|------------------|-----------|---------|
| how —                                                                                                    |                   |                             |                 |               |                  |           |         |
| 🗋 All 🖉 Projected 🖉 Geographic 🖉 Arbitrary 🗋 Datum 🗋 Ellipsoid 🗋 Geodetic Transformation Path 🗋 Geodetic Transformation |                   |                             |                 |               |                  |           |         |
| Status: Up to date   Code type: Autodesk   Category: No filter selected  Unit: No filter selected                       |                   |                             |                 |               |                  |           |         |
| arch —                                                                                                    |                   |                             |                 |               |                  |           |         |
| tm84-3                                                                                                    | 3s                |                             |                 |               |                  |           |         |
| Status                                                                                                    | Code              | Description                 | Definition type | Referenced to | Categories       | EPSG code | Unit    |
| 0                                                                                                    | UTM84-33S         | UTM-WGS 1984 datum, Zone 33 | P               | 🖏 WGS84       | UTM, WGS84 Datum | 32733     | Meter   |
|                                                                                                    |                   |                             |                 |               |                  |           |         |
|                                                                                                    |                   |                             |                 |               | Select Vie       | ew Clo    | se Help |

Figura 71-Definição do sistema de Coordenadas

3-Salve este projeto com o Nome de Registros definitivos2015 em uma pasta com local apropriado (ver Figura 72)

|                              | r 🧀 🔹 👸 Planning an  | d Analysis 🛛 👻 🔻    | Drawing2 🕨 🎵           | ype a keyword or , | phrase 👫 🔔           | Sign In            | - 🗙 👍 - 🛛              | ? - □ ×    |
|------------------------------|----------------------|---------------------|------------------------|--------------------|----------------------|--------------------|------------------------|------------|
| C30 Home Insert Ar           | nnotate Feature Edit | Create Analyze      | View Tools             | Output Map         | Setup Autodesk 360   | Add-ins G          | eotechnics 🕨 🛛         | з.,        |
| Filter                       |                      |                     |                        |                    | 3 \$ <b>\$ 6 6</b>   | 🗿 🥌 📕 ByLa         | yer ▼                  |            |
| Connect Table                | 🔺 Save Drawing As    |                     |                        |                    |                      | ×                  | ByLayer V<br>ByLayer V | Paste      |
| Data 👻                       | Save in:             | 🔒 Registro de datas |                        | - 🗧 📮              | 🜊 💥 📮 Views          | ▼ Too <u>l</u> s ▼ | rties ▼ ⊔              | Clipboard  |
| Expression Builder Parte IV  |                      | Nome                | *                      | Data               | Preview              |                    |                        |            |
| Task Pane                    | Autodeck 260         | 4                   | asta está vazia.       |                    |                      |                    |                        |            |
|                              | Can Can              |                     |                        |                    |                      |                    |                        | N          |
| Data Schema Table Tools R    | ~                    |                     |                        |                    |                      |                    |                        | N/ TOP IF  |
| 🖃 🔯 Current Drawing [Dra     | History              |                     |                        |                    | Thumbonile           |                    |                        |            |
| Drawings                     |                      |                     |                        |                    | Indate sheet and vis |                    |                        | 8          |
| Current Query                | Documents            |                     |                        |                    | thumbnails now       |                    |                        | WCS 🗢      |
| Object Classes               |                      |                     |                        |                    |                      |                    |                        |            |
| Data Sources                 | Favorites            |                     |                        |                    |                      |                    |                        | $\bigcirc$ |
| Link Templates               | _                    |                     |                        |                    |                      |                    |                        | - Sm       |
|                              | Desktop              |                     |                        |                    |                      |                    |                        |            |
|                              | RQ                   | ٠ III               |                        | +                  |                      |                    |                        |            |
|                              | FTP                  |                     |                        |                    |                      |                    |                        |            |
|                              |                      | File name: Regis    | tros definitivos 2015  |                    | <b>-</b>             | <u>S</u> ave       |                        |            |
|                              | Buzzsaw              | Files of type: Auto | CAD 2013 Drawing (*.dw | rg)                | -                    | Cancel             |                        | 0          |
| L L                          | 2                    |                     |                        |                    |                      |                    |                        |            |
|                              | Surv                 | X                   |                        |                    |                      |                    |                        |            |
|                              |                      | mand                |                        |                    |                      |                    |                        |            |
|                              | × 🗠                  |                     |                        |                    |                      |                    |                        | _          |
| 1846.3679, 615.6429 , 0.0000 | + □ ■ ∟ ⊄            | `□ 💭 ∠ 🖄 📼          | + 💹 🛛 🍾                | MODEL 🕞 🗵          | I 🖻 🖳 📍 UTM84        | I-33S 🙏 1:1_1 ▼    | ' 🛵 🔍 🛱 🖞              | ) 💽 🛛 🛄    |

Figura 72

- 4-Importar o SDF salvo no exercício anterior (ver processo de importar SDF nas páginas 9 à 11)
- 5-Abrir a tabela de atributos desta camada clicando a direita sobre a mesma e escolher a opção Show Data Table

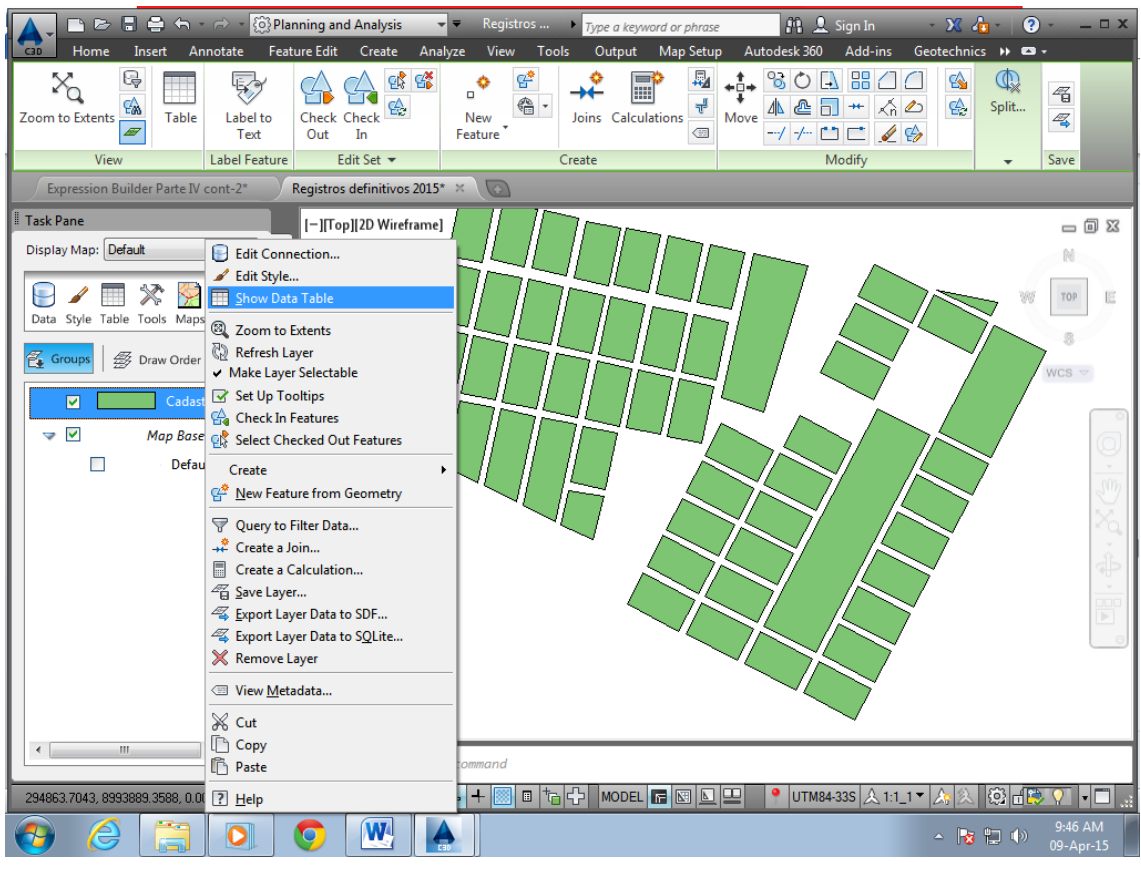

Figura 73- Aberta da tabela de atributos

- 6-Roda a barra a baixo para a direita e verifique como ficou a data, verifique também que esta data pode ser editada da seguinte maneira:
- 6.a- Clicar na linha de data do Sr. Rosario Martins e alterar a data de Legalização para 2-Abril de 2014

|                                                                                                    | ි Planning and Analy | sis 👻 🖛 Registros    | • Type a keywo   | ord or phrase   | 🏥 🔔 Sign In      | - X 👍         | - (?) X              |
|----------------------------------------------------------------------------------------------------|----------------------|----------------------|------------------|-----------------|------------------|---------------|----------------------|
| Home Insert Annotate                                                                                                    | Feature Edit Creat   | e Analyze View       | Tools Output     | Map Setup Autor | desk 360 Add-in: | s Geotechnics | » • •                |
| Zoom to Extents                                                                                                    | to Check Check       | Rew                  | Joins Calcula    | tions           |                  |               | Split 4              |
| Text                                                                                                    | t Out In             | Feature              |                  |                 | / 🗆 🖻 🍒          | 2 🧐           |                      |
| View Label Fea                                                                                                    | ature Edit Set       |                      | Create           |                 | Modify           |               |                      |
| Expression Builder Parte IV cont-2*                                                                                                    | Registros definiti   | vos 2015* 🙁 💽        |                  |                 |                  |               |                      |
| Task Pane                                                                                                    | [-][Top][2D W        | ireframe             |                  |                 | $\overline{}$    |               |                      |
| Display Map: Default 🔹                                                                                                    | ы                    |                      |                  |                 |                  | $\sim$ /      |                      |
|                                                                                                    | lanag                |                      | - <u>ר</u> ן ו   |                 | $\sum$           |               |                      |
| Data Stula Tabla Taola Mana                                                                                                    | ay N                 |                      |                  |                 |                  | K             |                      |
| Data style Table Tools Maps                                                                                                    |                      |                      |                  |                 | $\searrow$       | $L \geq 1$    |                      |
| Groups 🖉 Draw Order                                                                                                    | -                    |                      |                  | 1 7             |                  |               | $\mp$                |
|                                                                                                    | ×                    |                      | 1                |                 | イート              |               |                      |
| Cadastro_Logra                                                                                                    |                      | Turner               |                  |                 |                  |               |                      |
| Alap Base                                                                                                    |                      | Type a commana       |                  |                 |                  |               |                      |
| Default                                                                                                    | Data: Cada           | stro_Logradouros 💌 🧕 | Auto-Zoom 🤌 🛱 A  | uto-Scroll      | Filter by:       | -             | Apply Filter         |
|                                                                                                    |                      | quisição Lote_N      | Preço_Kz         | Proprietário    | Situação         | Тіро          | Data_Legalização 🔶   |
|                                                                                                    | ~                    | 12-100               | 110000           |                 | desocupado       | residêncial   | 09-Apr-15 9:25: ⊨    |
|                                                                                                    | Boo                  | 11-100               | 110000           |                 | desocupado       | residêncial   | 09-Apr-15 9:25:      |
|                                                                                                    | 4ab 2                | 13-100               | 125000           | Rosario Martins | ocupado          | residêncial   | 9:25:10 AM 👻         |
|                                                                                                    |                      | 14-100               | 110000           | Gama Carlos     | ocupado          | 4 4           | nril 2014            |
|                                                                                                    |                      | 16-100               | 110000           | Antonio Toni    | ocupado          | Sun Mon Tue   | 09-Apr-15 9:25:10 AM |
|                                                                                                    |                      | 17-100               | 110000           | Manuel Merlath  | ocupado          | 30 31 1       | 2 3 4 5              |
|                                                                                                    | <u>ک</u>             | 18-100               | 110000           | David Matos     | ocupado          | 13 14 15      | 16 17 18 19          |
|                                                                                                    | Sur Sur              | 19-100               | 110000           | Osvaldo Lino    | ocupado          | 20 21 22      | 23 24 25 26          |
|                                                                                                    | F F                  | 10-100               | 110000           | Cabanga Antón   | desocupado       | 4 5 6         | 7 8 9 10             |
| ۰                                                                                                    |                      |                      |                  |                 |                  |               | Hoje: 09-Apr-15      |
|                                                                                                    | Row 3                | of 56 0 Selected     | Search to Select | Options •       |                  |               |                      |
| 294861.1433, 8994027.4457, 0.0000                                                                                                    |                      | ∠ 🖄 📥 📕 🗉            | MODEL            |                 | UTM84-335 🔬 1    | 1_1▼ & &  {   | 969 9 -              |
| <ul> <li>(a)</li> <li>(b)</li> <li>(c)</li> <li>(c)</li></ul> | <b>O</b>             |                      |                  |                 |                  | - 😼 🕯         | 9:53 AM<br>09-Apr-15 |

Figura 74- Edição da data de legalização na tabela de atributos

6.b- Clicar fora da célula onde foi definida a data e a nova configuração da data ficará como na figura 75

| 💽 🕞 🗁 🖶 🖨 🕤 - 🔿 - 🔯 Plannin               | ng and Analysis 🛛 👻      |                                 | Type a keyword or phr | rase 🔐 🖉             | 🕽 Sign In 🚽 🗙 🦨      | ]· ?· _ □ ×          |
|-------------------------------------------|--------------------------|---------------------------------|-----------------------|----------------------|----------------------|----------------------|
| - Home Insert Annotate Feature            | Edit Create Anal         | yze View Tools                  | Output Map Se         | etup Autodesk 360    | Add-ins Geotechnics  | ; )) E3 -            |
| Properties                                |                          |                                 |                       |                      |                      |                      |
| Laguine Co Object Viewer                  |                          |                                 |                       |                      |                      |                      |
| Inquiry<br>Isolate Objects                |                          |                                 |                       |                      |                      |                      |
| General Tools 👻                           |                          |                                 |                       |                      |                      |                      |
| Expression Builder Parte IV cont-2*       | istros definitivos 2015* | ×                               |                       |                      |                      |                      |
| Task Pane                                 | -IITopII2D Wireframe     |                                 | 1 1 1-                | 51 /                 |                      |                      |
| Display Man: Default                      | IIIobilizo Anterianez    |                                 |                       |                      |                      |                      |
|                                           |                          |                                 |                       |                      |                      |                      |
| 🔍 🥒 🥂 🥅 💥 🕅                               |                          |                                 |                       |                      |                      |                      |
| Data Style Table Tools Maps               | ~                        |                                 | _                     |                      | 7 /~/                |                      |
| Dist.                                     | 1                        |                                 |                       | $\bigtriangledown$   |                      |                      |
| Groups Draw Order                         |                          |                                 | $\checkmark$          |                      |                      | ×                    |
|                                           | ,×                       |                                 |                       | × 7                  |                      |                      |
|                                           | X & Type a               | command                         |                       |                      |                      |                      |
| Map Base                                  |                          |                                 |                       |                      |                      |                      |
| □ Default ≥                               | Data: Cadastro_Logra     | adouros 💌 🔍 Auto-               | Zoom 🗲 Auto-Scro      | oll Filt             | er by:               | • 🖓 Apply Filter 🛛 🔋 |
|                                           | ⊨ a_Aquisição            | Lote_N Pr                       | reço_Kz Prop          | prietário Situa      | ção Tipo             | Data_Legalização 🔺   |
|                                           |                          | 12-100 110                      | 0000                  | desoc                | upado residêncial    | 09-Apr-15 9:25: ≡    |
|                                           |                          | 11-100 110                      | 0000                  | desoc                | upado residêncial    | 09-Apr-15 9:25:      |
| Aap                                       | ► 🧷                      | 13-100 125                      | 5000 Rosa             | ario Martins 🛛 ocupa | do residêncial       | 02-Apr-14 9:25:      |
| 2                                         | þ                        | 14-100 110                      | 0000 Gam              | na Carlos ocupa      | do residêncial       | 09-Apr-15 9:25:      |
|                                           |                          | 16-100 110                      | 0000 Anto             | onio Toni ocupa      | do residêncial       | 09-Apr-15 9:25:      |
|                                           |                          | 17-100 110                      | 0000 Man              | uel Merlath ocupa    | do residêncial       | 09-Apr-15 9:25:      |
| 2                                         |                          | 18-100 110                      | 0000 Davie            | id Matos ocupa       | do residêncial       | 09-Apr-15 9:25:      |
| L AND                                     |                          | 19-100 110                      | 0000 Osva             | aldo Lino ocupa      | do residêncial       | 09-Apr-15 9:25:      |
| 0,                                        | 2                        | 10-100 110                      | 0000 Caba             | anga Antón desoc     | upado residêncial    | 09-Apr-15 9:25: 👻    |
| < •                                       | •                        |                                 |                       |                      |                      | •                    |
|                                           | Row 3 of 56              | 5 1 Selected Search             | to Select Option      | ns 👻                 |                      |                      |
| 294861.1433, 8994027.4457, 0.0000 🕂 🖽 📖 🛌 | _ & 🗀 💭 ∠ 🖄              | <b>⊷</b> + 💹 🗉 † <sub>6</sub> - | MODEL 📊 🗵 🛛           | ⊾ 😐 📄 📍 UTM          | 84-33S 🙏 1:1_1 ▼ 🍂 🖄 | 😳 🗖 🔻 🖓 💭 🔹          |
|                                           |                          |                                 |                       |                      | - 😽                  | 9:57 AM              |

Figura 75- Data de legalização do lote do Sr. Rosário Martins editado para 02 de Abril de 2014

Exercício 2- Localizar os lotes que foram adquiridos depois de 2010 e antes de 2014

1-Clicar a direita sobre a camada Cadastro\_Logradouro e escolha a opção Query to Filter Data... (Figura 76)

|                                                                                | 🚓 🔹 💮 Planning and Analysis 🚽 🔻                                                                                                    | Registros   Type a keyword or phrase                                                                 | · ? - □ ×                           |
|--------------------------------------------------------------------------------|----------------------------------------------------------------------------------------------------|----------------------------------------------------------------------------------------------------|-------------------------------------|
| Zoom to Extents                                                                | Label Feature Edit Create Analyze                                                                                                    | View Tools Output Map Setup Autodes: 260 Add-ins Geotechnic<br>P P P P P P P P P P P P P P P P P P P | Split                               |
| Registros definitivos 2015*                                                    | ×                                                                                                    |                                                                                                    |                                     |
| I Task Pane<br>Display Map: Default<br>Data Style Table Tools Maps<br>C Groups | I−][Top][2D Wireframe]         Edit Connection         ✓ Edit Style         Show Data Table         Ø         Zoom to Extents         Refresh Layer         ✓ Make Layer Selectable         Ø         Setup Tooltips         Ø         Check In Features         Ø         Select Checked Out Features         Create         Ø         New Feature from Geometry         Ø         Query to Filter Data         +P         Create a Join                                                                                                    |                                                                                                    | ₩ 100 E<br>₩ 100 E<br>₩CS ▼         |
| <                                                                              | Create a Calculation  Create a Calculation | ###and<br>+ : 1:1 + :                                                                                |                                     |
| 📀 🏉 🚞                                                                          |                                                                                                    | - R                                                                                                  | 10:46 AM<br>(10:46 AM)<br>09-Apr-15 |

Figura 76- Abertura da caixa de diálogo para pesquisa

2-Property / Data\_Aquisição (Figura 77)

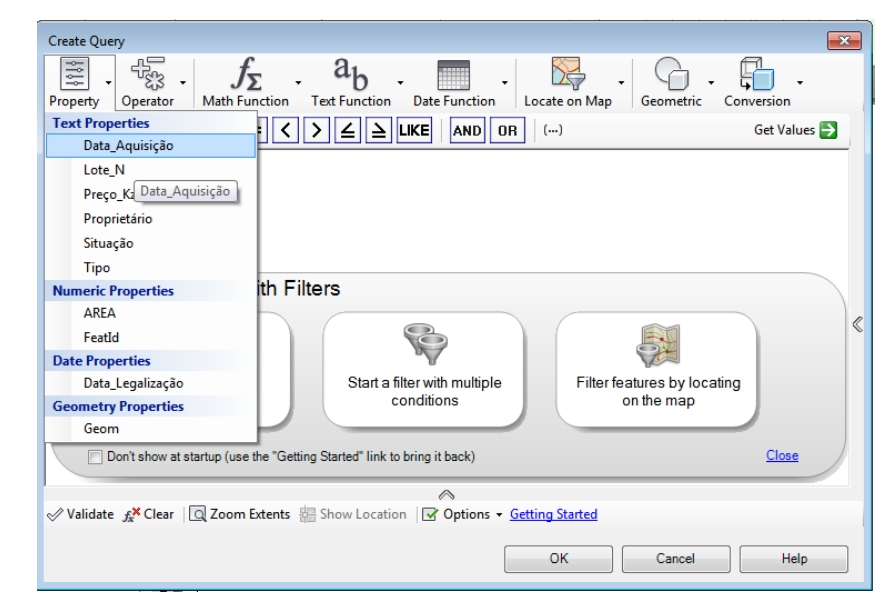

Figura 77- Definindo a expressão (escolha da propriedade da tabela)

3-A expressão completa será como na figura 78

| TABLE BADELO DICER OTHER THEFT                                                                                                    | Source Calculations Inforce                      |
|----------------------------------------------------------------------------------------------------|--------------------------------------------------|
| Modify Query                                                                                                    |                                                  |
| $\begin{array}{c} \hline \hline \hline \hline \hline \hline \hline \hline \hline \hline \hline \hline \hline \hline \hline \hline \hline \hline \hline$ | Date Function Locate on Map Geometric Conversion |
| <┐ ⇒ + - ፨ / = < > ∠ ≥ Lu                                                                                                    | KE AND OR () Get Values 🔁                        |
| Data_Aquisição > '2010' AND Data_Aquisição < '2014'                                                                                                    |                                                  |
|                                                                                                    |                                                  |
|                                                                                                    |                                                  |
|                                                                                                    |                                                  |
|                                                                                                    |                                                  |
|                                                                                                    | «                                                |
|                                                                                                    |                                                  |
|                                                                                                    |                                                  |
|                                                                                                    |                                                  |
|                                                                                                    |                                                  |
|                                                                                                    | A                                                |
| ✓ Validate f <sup>×</sup> <sub>x</sub> Clear ☐ Zoom Extents 등 Show Location                                                                             | ⊘ Options      ← <u>Getting Started</u>          |
|                                                                                                    | OK Cancel Help                                   |
|                                                                                                    |                                                  |

Figura 78- Expressão completa para localizara terrenos ocupados depois de 2010 e antes de 2014

4-Clicar em Validate em seguida Ok, observe o resultado final, o programa deixa apenas na área de desenho os lotes ocupados nos anos de 2011, 2012 e 2013

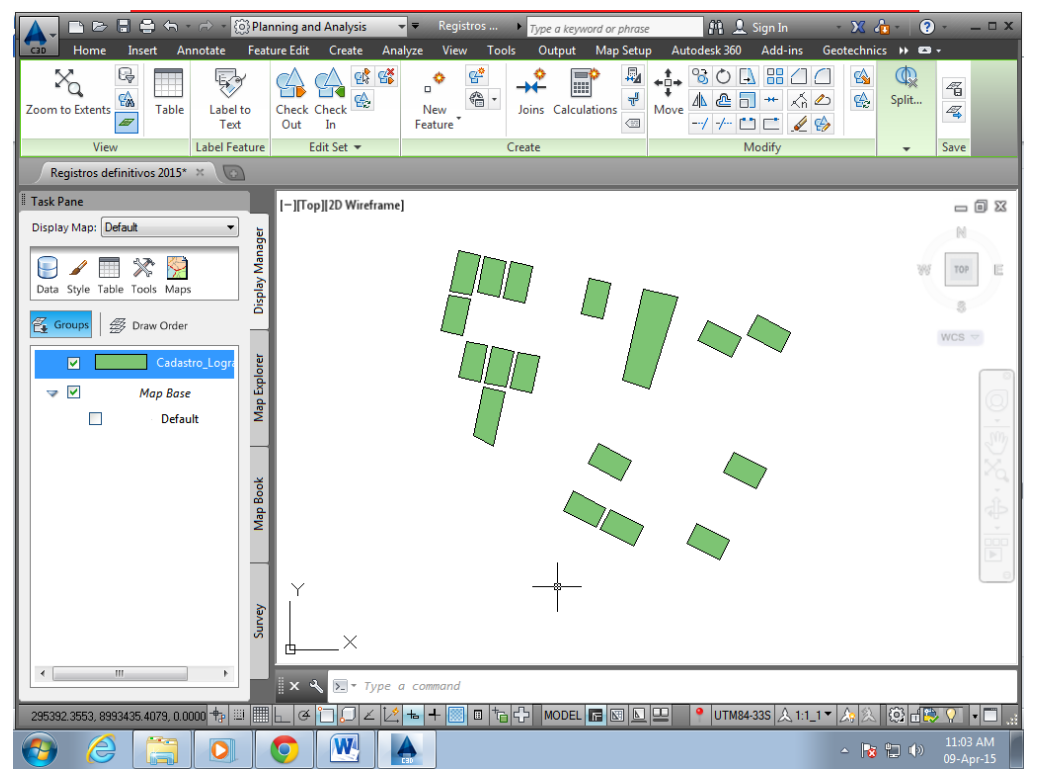

Figura 79- Terrenos ocupados nos anos de 2011, 2012 e 2013

| ÷., | FeatId | AREA           | Data_Aquisição | Lote_N  | Preço_Kz | Proprietário     | Situação   | Tipo   |
|-----|--------|----------------|----------------|---------|----------|------------------|------------|--------|
|     | 3      | 6000.00000085  | 2012           | 13-100  | 125000   | Rosario Martins  | ocupado    | residê |
|     | 6      | 6000.00000085  | 2011           | 17-100  | 110000   | Manuel Merlath   | ocupado    | residê |
|     | 9      | 6000.00000085  | 2012           | 10-100  | 110000   | Cabanga Antón    | desocupado | residê |
|     | 15     | 6000.00000085  | 2012           | 9-100   | 110000   | Joaquim Mapaia   | ocupado    | come   |
|     | 17     | 6000.00000085  | 2012           | 7-100   | 112000   | Osvaldo Seles    | ocupado    | residê |
|     | 20     | 22084.94614301 | 2012           | 1-100   | 2000000  | Santo Matos      | ocupado    | come   |
|     | 23     | 8472.536435198 | 2011           | 210-300 | 900000   | Idelfonso Manuel | ocupado    | come   |
|     | 28     | 6000.00000031  | 2012           | 155-300 | 110000   | Madalena kianvo  | ocupado    | residê |
|     | 29     | 6000.00000031  | 2011           | 154-300 | 90000    | Lossito Maia     | ocupado    | residê |
|     | 30     | 6000.00000031  | 2013           | 153-300 | 80000    | Sergio Vivaldo   | ocupado    | residê |
|     | 35     | 6000.00000031  | 2013           | 1-300   | 280000   | Gil sem medo     | ocupado    | come   |
|     | 37     | 6000.00000031  | 2013           | 140-300 | 80000    | Madalena NZu     | ocupado    | residê |
|     | 40     | 6000.00000031  | 2011           | 129-300 | 280000   | João António     | ocupado    | come   |
|     | 41     | 6000.00000031  | 2013           | 128-300 | 280000   | Manuel António   | ocupado    | come   |
|     | 47     | 6154.354843175 | 2012           | 128-200 | 300000   | Gil Sem medo     | ocupado    | come   |
|     | 49     | 6154.354843175 | 2011           | 11-200  | 185000   | Benjamin Antó    | ocupado    | residê |
|     | 50     | 6582.827167903 | 2012           | 127-200 | 200000   | Manuel João      | ocupado    | residê |
|     |        |                |                |         |          |                  |            |        |
| 4   |        |                |                |         |          |                  |            |        |

Figura 80- Tabela de atributos dos terrenos ocupados depois de 2010 e antes de 2014

Exemplo 3- Localização de terrenos vendidos em 2012 no valor de 125.000 Kz

Existem terrenos vendidos em 2012 no valor de 125.000 Kz?

1-Clicar a direita sobre a camada em estudo (na taskpane) e escolher a opção Query to Filter Data

|                                                                                       | → 🕞 Planning and Analysis 👻 🔻                                                                                                    | Registros • Type a keyword or phrase                                                                                                    |         |  |  |  |  |  |  |
|---------------------------------------------------------------------------------------|----------------------------------------------------------------------------------------------------|----------------------------------------------------------------------------------------------------|---------|--|--|--|--|--|--|
| Zoom to Extents                                                                       | Label Feature Edit Set *                                                                                                    | Image: New reduced and the second and the second | Split 4 |  |  |  |  |  |  |
| Registros definitivos 2015* × 💿                                                       |                                                                                                    |                                                                                                    |         |  |  |  |  |  |  |
| I Task Pane                                                                           | [-][Top][2D Wireframe]                                                                                                    |                                                                                                    |         |  |  |  |  |  |  |
| Disputy imp. Declar<br>Disputy imp. Declar<br>Data Style Table Tools Maps<br>C Groups | Edit Connection     Edit Style     Show Data Table     Zoom to Extents     Refresh Layer     Make Layer Selectable                                                                                              |                                                                                                    | W TOP E |  |  |  |  |  |  |
| Cadastro<br>Cadastro<br>Map Base                                                      | Set Up Tooltips         Check In Features         Select Checked Out Features         Create         Create                                                                                                    |                                                                                                    |         |  |  |  |  |  |  |
|                                                                                       | Year Yeardire from Geometry         Yeary to Filter Data         +*       Create a Join         Image: Create a Calculation         ''E Save Layer         ''E Sayot Layer Data to SDF         ''E Remove Layer |                                                                                                    |         |  |  |  |  |  |  |
| <                                                                                     | <ul> <li>View <u>M</u>etadata</li> <li>Cut</li> <li>Copy</li> <li>Paste</li> </ul>                                                                                                    |                                                                                                    |         |  |  |  |  |  |  |
| 294640.1184, 8993881.0689, 0.000                                                      | ? Help           ○         ○                                                                                                    |                                                                                                    | 22      |  |  |  |  |  |  |

Figura 81- Abertura da área para execução de pesquisa

2-Construa a expressão como na Figura 82

| Create Query                                                                                  |                                     |
|-----------------------------------------------------------------------------------------------|-------------------------------------|
| $\begin{array}{ c c c c c c c c c c c c c c c c c c c$                                        | ap Geometric Conversion             |
|                                                                                               | Select a property to retrieve its   |
| Data_Aquisição = '2010' AND Preço_Kz = '125000'                                               | Preço_Kz 🔹 🔿                        |
|                                                                                               | Filter the list of values:          |
|                                                                                               |                                     |
|                                                                                               | 110000 200000                       |
|                                                                                               | 280000<br>2000000                   |
|                                                                                               | > 80000                             |
|                                                                                               | 2 125000<br>112000                  |
|                                                                                               | 90000<br>900000                     |
|                                                                                               | 1000000<br>328000                   |
| The expression is valid                                                                       | 95000                               |
|                                                                                               | 185000                              |
|                                                                                               | 4- Herious - Uniter Funder Here - P |
| ✓ Validate <sup>A</sup> Clear Q Zoom Extents  Show Location  Options - <u>Getting Started</u> | 1                                   |
| ОК                                                                                            | Cancel Help                         |

Figura 82- Expressão construída para pesquisar terrenos vendidos em 2010 no valor de 125.000 Kz

- 3-Clicar em Validate para terminar a busca, o resultado final é o apresentado na figura 83, observe como resultado final só um terreno foi vendido no ano de 2010 no valor de 125000 Kz.
- 4- Abra a tabela de atributos para ver a informação do lote em questão (Figura 83)

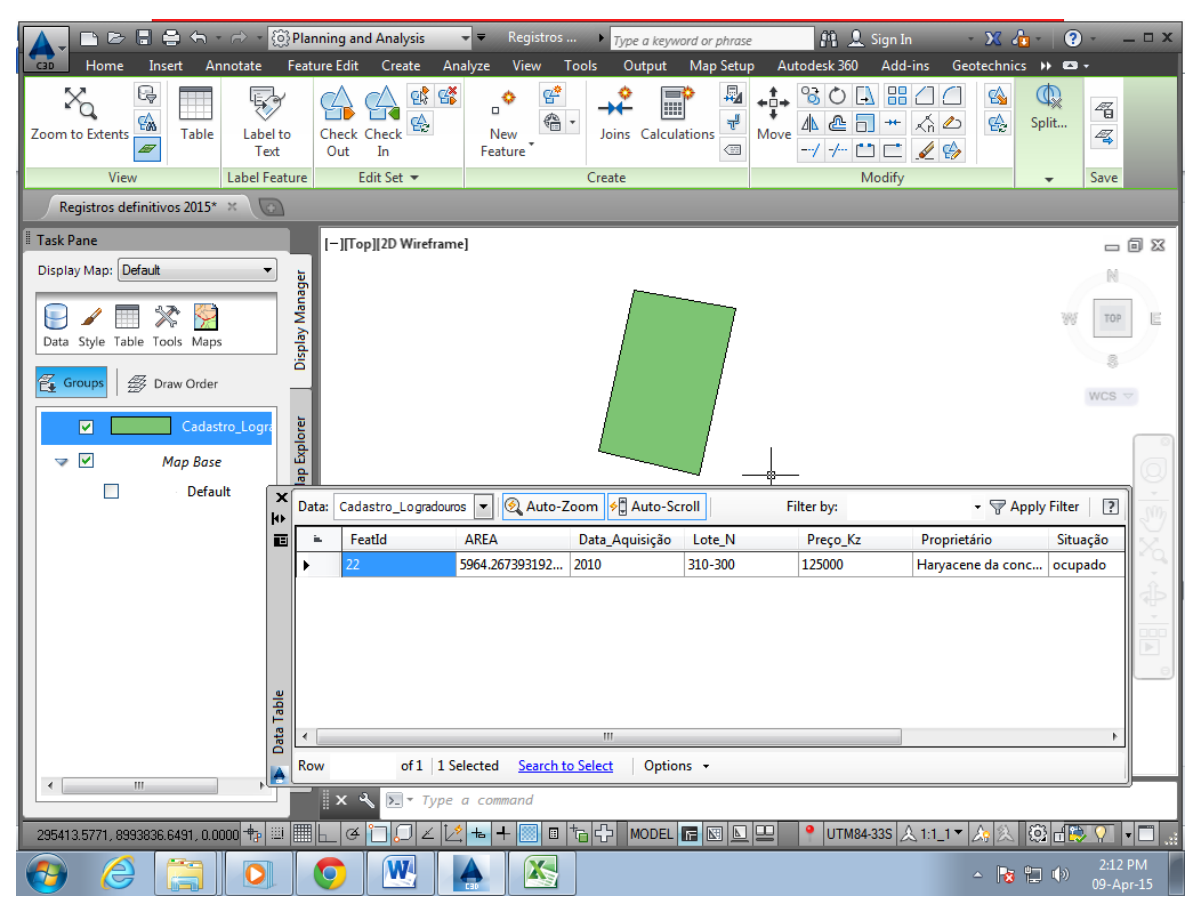

Figura 83- Visualização geográfica do terreno vendido em 2010 no valor de 125.000 Kz e a apresentação da tabela de atributos

Cont...

Pelo número de páginas que o tutorial já atingiu, na próxima vez o material virá melhor organizado, com índice, paginação e capa com design. Haverá uma versão paga com mais capítulos num valor simbólico de 1000 Kz, e procurarei trabalhar com a TOPOGIS para ter uma versão impressa deste material, na versão impressa e o ebook pago, serão disponibilizados todos os dados geospaciais usado durante o tutorial para prática, ficheiros fdq (Feauture Source Query Files) das expressões criadas que podem simplesmente ser importados e editado caso necessário.

Sugestões e críticas no email localizado no rodapé

Até a próxima e bom proveito

Rosário Dilo